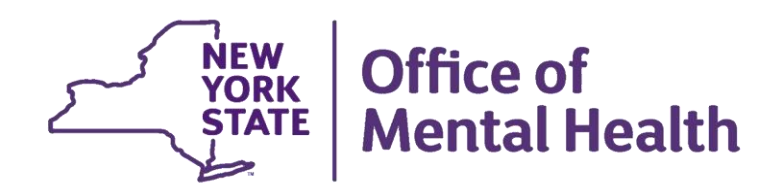

## Introduction to PSYCKES

#### We will begin shortly

To hear the webinar, click "Call Me" in the Audio Connection box and enter your phone number - the WebEx system will call your phone

If you do not see the Audio Connection box, go to the top of your WebEx screen, click "Communicate" > "Audio Connection" > "Join Teleconference"

Melanie Martucci, MPH PSYCKES Medical Informatics Team October 5, 2023

## **Q&A via WebEx**

- All phone lines are muted
- Access "Q&A" box in WebEx menu at the right of your screen; if you expanded the view of the webinar to full screen, hover cursor top center of screen to see menu
- Type questions using the "Q&A" feature
  - Submit to "all panelists" (default)
  - Please do not use Chat function for Q&A
- Note: slides will be emailed to attendees after the webinar

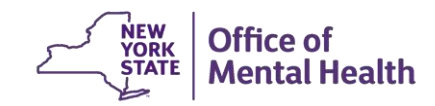

## Agenda

- PSYCKES Overview
- Logging into PSYCKES
- Setting up User Role Profile
- Learning about the different screens in PSYCKES
- Access to Client Data
- Training and Technical Assistance
- Question & Answer

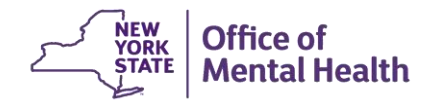

## **PSYCKES** Overview

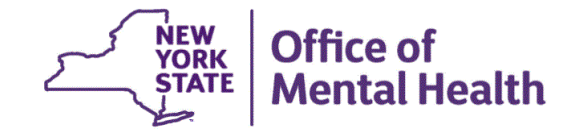

## What is **PSYCKES**?

- A web-based platform for sharing...
  - Medicaid claims and encounter data
  - Other state health administrative data
  - Data and documents entered by providers and patients
- Secure, HIPAA-compliant
- Supports:
  - Quality improvement: quality measures, quality flags
  - Clinical decision-making and care coordination: individual client information

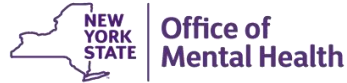

## Who is Viewable in PSYCKES?

- Over 11 million NYS Medicaid enrollees (current or past)
  - Fee for service claims
  - Managed care encounter data, all product lines
  - Dual-eligible (Medicare/Medicaid): Medicaid data only
- Behavioral Health Population, i.e., at least one of the following:
  - Psychiatric or substance use service,
  - Psychiatric or substance use diagnosis, OR
  - Psychotropic medication
- Provides all data available general medical, behavioral health, residential, etc.

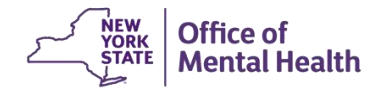

## What Data is Available in PSYCKES?

- Clinical Summary provides up to 5 years of data, updated weekly
- All Medicaid FFS claims and Managed Care encounter data, across treatment settings
  - Medications, medical and behavioral health outpatient and inpatient services, ER, care coordination, residential, lab, and more!
- Multiple other state administrative databases (0-7 day lag):
  - New York City Department of Homeless Services (NYC DHS)
  - Health Home enrollment & CMA provider (DOH MAPP)
  - Managed Care Plan & HARP status (MC Enrollment Table)
  - MC Plan assigned Primary Care Physician (Quarterly, DOH)
  - State Psychiatric Center EMR
  - Assisted Outpatient Treatment provider contact (OMH TACT)
  - Assertive Community Treatment provider contact (OMH CAIRS)
  - Adult Housing/Residential program Information (OMH CAIRS)
  - Suicide attempt (OMH NIMRS)
  - Safety plans/screenings and assessments entered by providers in PSYCKES MyCHOIS
  - IMT and AOT Referral Under Investigation (DOHMH)

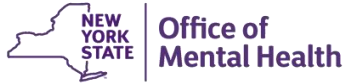

## What Types of Reports Are Available?

- Individual client level reports
  - Clinical Summary: Medicaid and State PC treatment history, up to 5 years
- Provider and Managed Care level reports
  - My QI Report: current performance on all quality indicators, drill down to clients involved
  - Recipient Search Reports: run ad hoc reports to identify cohorts of interest
  - PSYCKES Usage Reports: monitor PHI access by staff
  - Utilization Reports: support provider VBP and BHCC data needs
- Statewide Reports
  - Can select a quality indicator and review statewide proportions by region, county, plan, provider, network, PPS, etc.

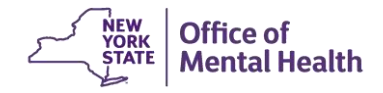

## **Quality Indicators "Flags"**

- PSYCKES identifies clients flagged for quality concern in order to inform the treating provider, care manager or network and to support clinical review and quality improvement
- When a client has a quality flag, the provider is allowed access to that individual's Clinical Summary
- Examples of current quality flags include:
  - No diabetes monitoring for individuals with diabetes and schizophrenia
  - Low medication adherence for individuals with schizophrenia
  - Antidepressant trial of < 12 weeks for individuals with depression</li>
  - High utilization of inpatient/emergency room, Hospital Readmission
  - HARP Enrolled-Not Health Home Enrolled; HARP Enrolled-Not Assessed for HCBS

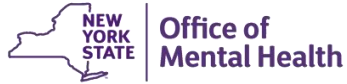

## **PSYCKES User Settings**

- 12,000+ active PSYCKES users in the following settings:
  - State Psychiatric Centers
  - Freestanding Mental Health Clinics
  - Hospital Inpatient Units, ER/CPEP, and hospital clinics
  - OMH Residential Programs
  - Health Home and Care Management Programs
  - Assertive Community Treatment (ACT)
  - Personalized Recovery Oriented Services (PROS)
  - HCBS
  - Federally Qualified Health Centers
  - OASAS Providers
  - Local Government Units
  - NYC-HHC Correctional Health Services (Rikers)
  - Medicaid Managed Care Organizations
  - State Agencies
  - DSRIP Performing Provider Systems (PPS)
  - Behavioral Health Care Collaboratives (BHCC)

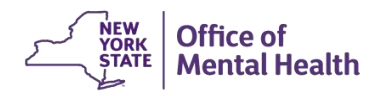

## Login Instructions

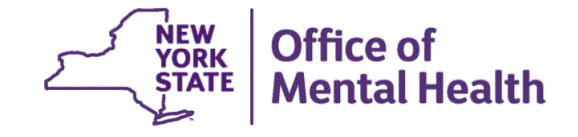

## Login to PSYCKES

- Go to PSYCKES Home Page: <u>www.psyckes.org</u>
- Click "Login to PSYCKES"

| Login to PSYCKES    | PSYCKES Home                                                                                                    |
|---------------------|----------------------------------------------------------------------------------------------------|
| Login Instructions  |                                                                                                    |
| About PSYCKES       | PSYCKES is a HIPAA-compliant web-based application designed to support clinical decision making, care coordination, and quality<br>improvement in New York State                    |
| PSYCKES Training    |                                                                                                    |
| Materials           |                                                                                                    |
| PSYCKES Training    |                                                                                                    |
| Webinars            | LOGIN TO PSYCKES                                                                                                    |
| Quality Indicators  |                                                                                                    |
| Implementing        |                                                                                                    |
| PSYCKES             | What's New?                                                                                                    |
| Quality Improvement | <ul> <li>PSYCKES new features release 7.7.0 went live on February 28, 2023. Updates include:</li> </ul>                                                                             |
| Collaboratives      | <ul> <li>Social Determinants of Health (SDH) Section Added to Clinical Summary</li> </ul>                                                                                           |
| MyCHOIS             | <ul> <li>Reorganization of Indicator Sets in My QI Report</li> <li>New Quality Indictor Sets: Vital Signs Dashboard (Adult and Child)</li> </ul>                                    |
| Contact Us          | <ul> <li>CORE Eligibility Filter and Message</li> </ul>                                                                                                    |
|                     | <ul> <li>New Crisis Service Setting Available in Report Filters and Clinical Summary</li> <li>New Region Filter in Recipient Search</li> <li>iOS Mobile App Enhancements</li> </ul> |

- View the <u>Release Notes</u> for more details.
- Instructions for how to use the Self-Service Console are available on our <u>Login Instructions</u> page. The console is a way to manage your RSA token and PIN, which are needed to login to PSYCKES. Login to the console and set up your security questions; if you ever need to reset your own PIN or request, activate, or troubleshoot a token, the console is the place to go!

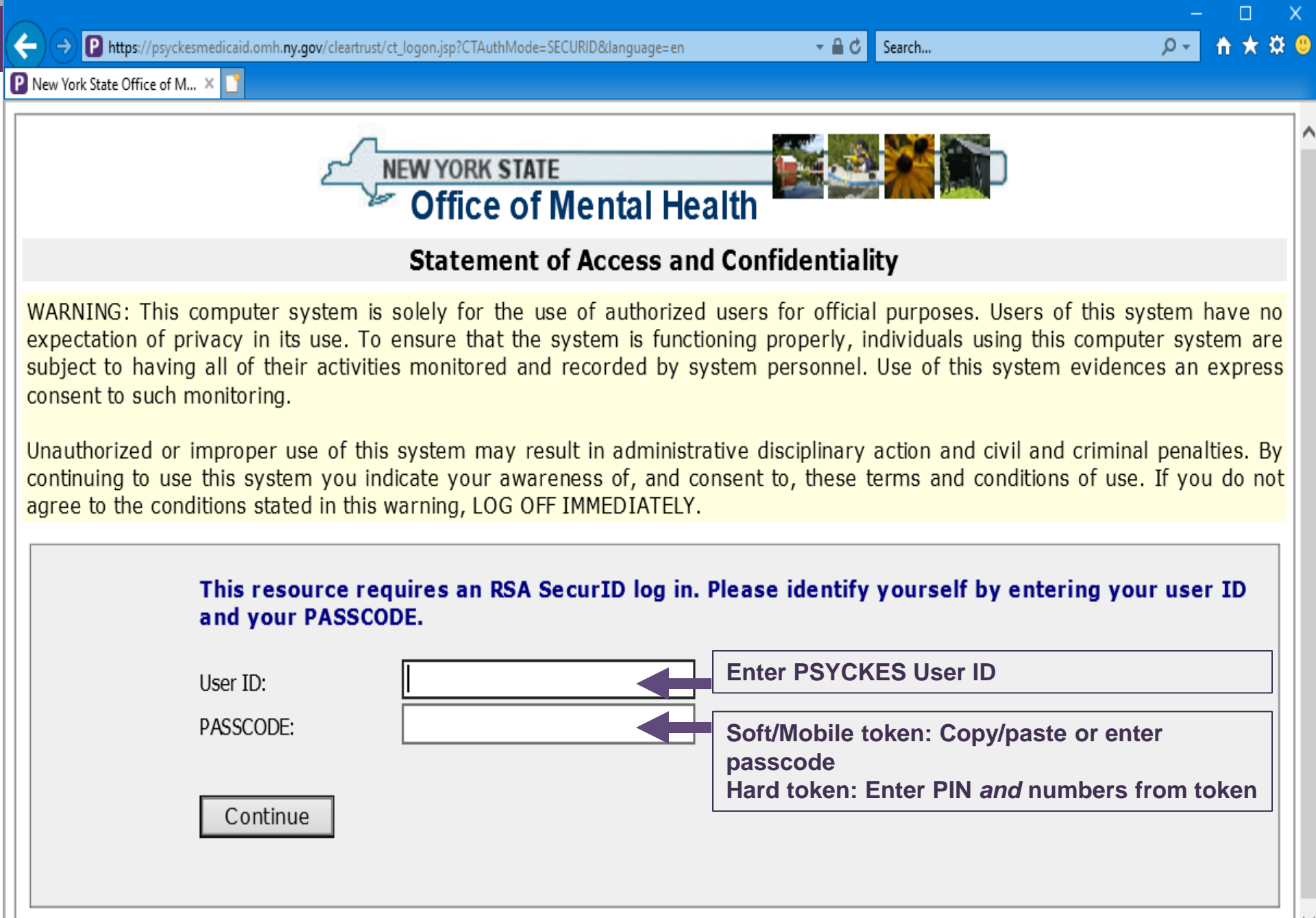

© Copyright. 2006 New York State Office of Mental Health. All Rights Reserved.

### **Using a Soft Token**

- Enter user ID in PSYCKES login screen
- Open RSA SecurID token
- Leave "Enter PIN" box empty and click/tap on the arrow button to generate a passcode
- Copy/paste or enter passcode in login screen
- Click "Continue"
- You will then be prompted to create an 8-digit
   PIN
- Note: Your PIN cannot begin with zero OR have sequential and consecutive numbers (forward or reverse)
  - Examples: 1111111, 12345678, 12341234, or 12344321

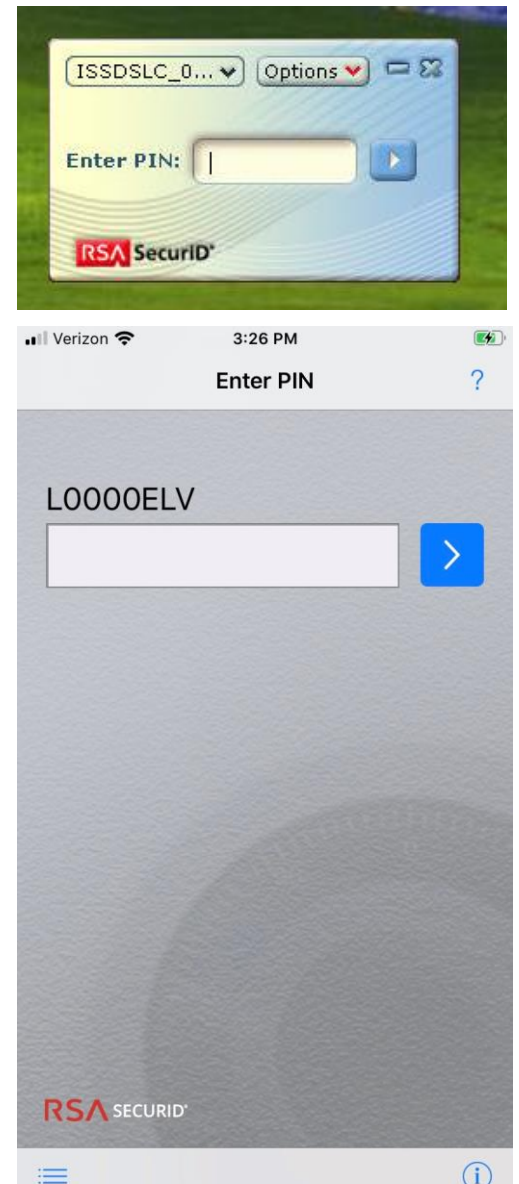

### **Using a Soft Token**

- After you create a PIN, go back to your RSA SecurID token
- Select "Re-enter PIN"
- Type your PIN into the "Enter PIN" box
- Click/tap the arrow button to generate a passcode
- Wait for passcode numbers to change
- Copy/paste or enter passcode into login screen
- Click "Continue" to login to the application

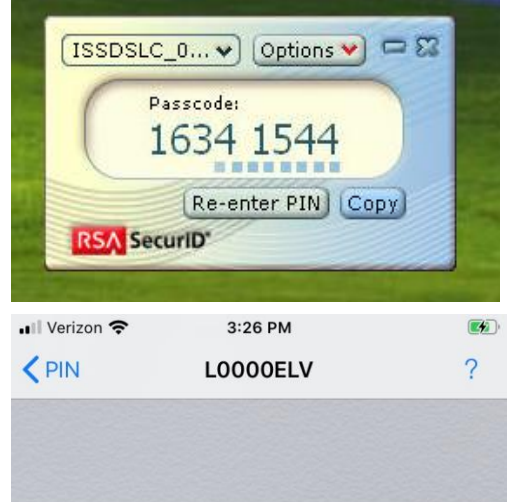

### 2411 0374

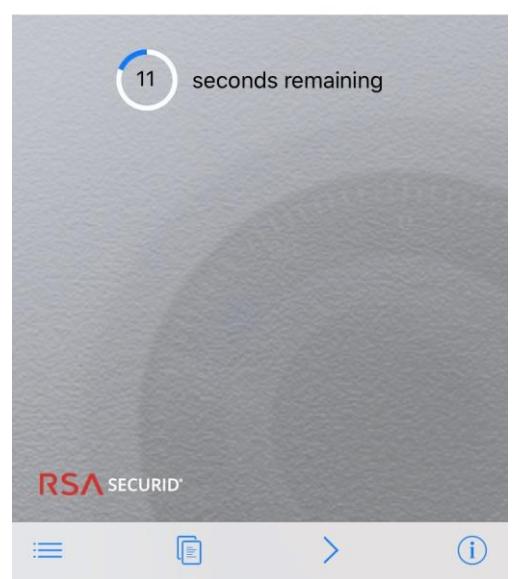

### **Using a Mobile Token**

- Login to the Self-Service Console (<u>https://mytoken.ny.gov/</u>) using your OMH issued User ID and password provided in your mobile token confirmation email from <u>ams-donotreply@its.ny.gov</u>
- Under the "My Authenticators" section, click on "Create PIN"

| My Authenticators                    |                                    |             |
|--------------------------------------|------------------------------------|-------------|
| Tokens - request a new tok           | en view SecurID token demo         |             |
| Enterprise- Android                  | View details, test, troubleshoot   |             |
| Token Serial Number:                 | 1234567890                         |             |
| PIN:                                 | Create PIN                         | RSA SecuriD |
| Expires On:                          | Dec 39, 200<br>request replacement |             |
| On-Demand Authentication             |                                    |             |
| Security Questions set up            |                                    |             |
| Not configured                       |                                    |             |
| Please set up your security question | ons and answers                    |             |

### Using a Mobile Token

- You'll then be prompted to create an 8-digit PIN
- Note: Your PIN cannot begin with zero OR have sequential and consecutive numbers (forward or reverse)
  - Examples: 1111111, 12345678, 12341234, or 12344321

| 😵 KSA Secure Logon – New KSA Sec 🗙 👘 🗶 👘 🐥 👘 🕂                                                                                                    |                   | $\times$ |
|----------------------------------------------------------------------------------------------------|-------------------|----------|
| ← → C ☆ a mytoken.ny.gov/IMS AA IDP/PasscodeProcessor.do                                                                                                    | * 8               | Ξ        |
| Apps 🕑 PSYCKES OA 上 EATSnet Home                                                                                                    |                   |          |
| HEW YORK<br>HITCHINGTON<br>Technology Services                                                                                                    |                   |          |
| New RSA SecurID PIN Required                                                                                                    |                   |          |
| Either you do not have a PIN yet, or security policy requires a PIN change.                                                                                                    |                   | 111      |
| If you are prompted to enter your next tokencode, wait until the tokencode (the number on your RSA SecuriD token) changes, then enter that new tokencode.<br>Note: It may take a minute or more for the tokencode to change.                                                                                                    |                   | - 11     |
|                                                                                                    |                   | 11       |
| Create New PIN                                                                                                    |                   |          |
| New PIN: What is a valid pin?                                                                                                    |                   | - 84     |
| Confirm Now PIN:                                                                                                    |                   |          |
|                                                                                                    |                   | - 84     |
| Cancel OK                                                                                                    |                   | - 11     |
|                                                                                                    |                   | -81      |
| By logging into the application you agree that you will utilize this application only for the purpose intended and recognize that any mischievous or malicious activity is expressly prohibited and may s<br>action. Such activity includes, but is not ilmited to any unauthorized attempt to access data, or to modify, reverse engineer, reverse compile, or disassemble the Software. | ubject you to les | pal      |
| For assistance contact your current R6A token administrators.                                                                                                    |                   |          |
| New York State Office of Information Technology Services                                                                                                    |                   | -        |

### Using a Hard Token

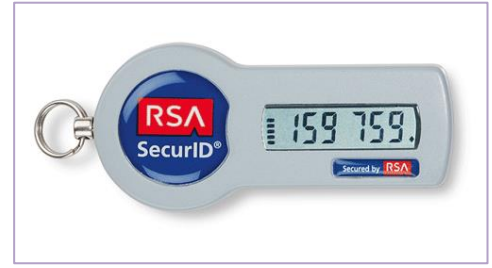

- Enter user ID in PSYCKES login screen
- When using a hard token for the first time at this organization, enter **only** the numbers on the token screen into the passcode box
- Follow instructions to create an 8-digit PIN
- Wait for passcode numbers to change
- Enter your PIN <u>and</u> the 6 numbers on the token directly into the passcode box of PSYCKES login screen
- Proceed to login to the application

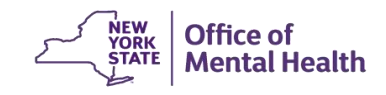

## Login to PSYCKES: Subsequent logins when you have PIN for this token at this organization

### Using a Soft Token or Mobile Token

- Enter your PIN into the RSA SecurID Token "Enter PIN" box
- Click the arrow button to generate a passcode

Copy/paste or enter the number into the passcode box of PSYCKES login screen

### Using a Hard Token

 Enter your PIN <u>and</u> the 6 numbers on the token all directly into the passcode box of PSYCKES login screen

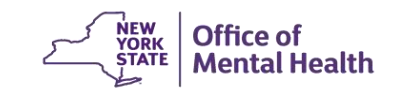

## **Complete User Role Profile**

- The User Role Profile is completed the first-time users login to PSYCKES
- Informs PSYCKES team about our users, such as role within your organization, setting or program type in which you regularly work, professional discipline/training, etc.
- Users should update the User Role Profile if any role/setting change occurs
- Additionally, users will be prompted to update their User Role Profile once a year. If there are no changes needed to be indicated, can just save current information.

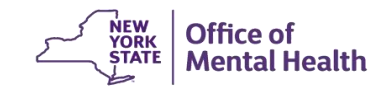

## **PSYCKES** Screens

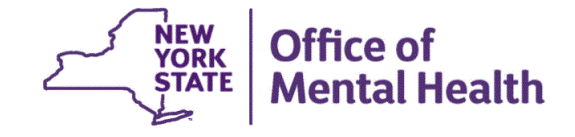

## **PSYCKES Screens**

- Work is organized in the following 8 tabs
  - My QI Report
  - Statewide Reports
  - Recipient Search
  - Provider Search
  - Registrar Menu
  - Usage Reports
  - Utilization Reports
  - MyCHOIS (available upon request)

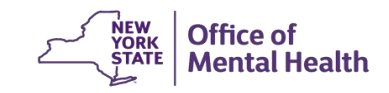

## My QI Report

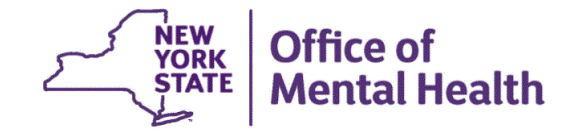

## What is the My QI Report?

- Tool for managing quality improvement efforts; updated monthly
- Displays quality Indicator Sets and Indicators (measures/flags)
- Eligible Population (Denominator): clients served plus other parameters depending on quality indicator specifications
- Number with QI Flag (Numerator): clients meeting criteria for flag
- % prevalence rate: numerator over denominator; higher % indicates opportunities for improvement, lower is better
- Compare prevalence rates at the statewide, region, county, network, provider, program, and managed care plan
- Filter report by: Program Type, MC Plan, Age
- Reports can be exported to Excel and PDF
- QI Trends Past Year allows you to track prevalence on a quality indicator for a selected network or provider agency

ental Health

| NEW YORK<br>STATE OF<br>OFFORTUNITY. Office of<br>Mental Health | SYCKES               |                                  |                         |            | De-identify        | Settings    | -                       | Log Of  | ff                  |
|-----------------------------------------------------------------|----------------------|----------------------------------|-------------------------|------------|--------------------|-------------|-------------------------|---------|---------------------|
| My QI Report - Statewide Reports Rec                            | ipient Search P      | rovider Search                   | Registrar - Usa         | ge-Ut      | tilization Reports | Adult Home  |                         |         |                     |
|                                                                 | м                    | AIN STREET M<br>Quality Indicate | IENTAL HEALT            | H CLIN     | IC 0               | O View:     | Standard                | ✓ 🗖     | K Excel             |
| REGION: ALL COUNTY: ALL SITE: ALL PROGRAM                       | TYPE: ALL AGE: ALL   | MC PRODUCT LINE                  | ALL MANAGED CAP         | RE: ALL    |                    |             |                         | Filters | Reset               |
| Indicator Set Quality Improvement Indicators (as of 0           | <b>9/01/2023)</b> Bu | n monthly on all availa          | ible data as of run dat | e          |                    |             |                         |         |                     |
| Indicator Set                                                   | Population \$        | Eligible<br>Population           | # with QI Flag          | <b>%</b> ¢ | Regional %         | Statewide % | 25%                     | 50% 75  | % 100% <sub>0</sub> |
| BH QARR - Improvement Measure                                   | All                  | 7,065                            | 2,433                   | 34.4       | 37.4               | 37.8        | 34.40<br>37.4<br>37.8   | 0       |                     |
| General Medical Health                                          | All                  | 189,969                          | 17,327                  | 9.1        | 13                 | 13          | 9.10<br>13.00<br>13.00  |         |                     |
| Health Home Care Management - Adult                             | Adult 18+            | 10,231                           | 8,202                   | 80.2       | 79.8               | 86.2        |                         | 86.2    | 80.20<br>79.80      |
| High Utilization - Inpt/ER                                      | All                  | 190,058                          | 50,544                  | 26.6       | 22.4               | 20.9        | 26.60<br>22.40<br>20.90 |         |                     |
| Polypharmacy                                                    | All                  | 17,371                           | 2,402                   | 13.8       | 15.8               | 12.1        | 13.80<br>15.80<br>12.10 |         |                     |
| Preventable Hospitalization                                     | Adult                | 134,352                          | 2,040                   | 1.5        | 0.9                | 0.8         | 1.50<br>0.90<br>0.80    |         |                     |
| Readmission Post-Discharge from any Hospital                    | All                  | 37,539                           | 5,607                   | 14.9       | 13.7               | 11.2        | 14.90<br>13.70<br>11.20 |         |                     |
| Readmission Post-Discharge from this<br>Hospital                | All                  | 26,569                           | 3,286                   | 12.4       | 12.3               | 11.3        | 12.40<br>12.30<br>11.30 |         |                     |
| Treatment Engagement                                            | Adult 18-64          | 5,822                            | 2,024                   | 34.8       | 32.8               | 35          | 34.80<br>32.80<br>35.00 |         |                     |

Performance Tracking Indicators (as of 12/01/2022) Bun with intentional lag of 6+ months to allow for complete data

| Indicator Set                    | Population \$         | Eligible<br>Population | # with QI Flag 🖗 | <b>%</b> ¢ | Regional % | Statewide % | 25% 50%                 | 75% 1                   | 00% |
|----------------------------------|-----------------------|------------------------|------------------|------------|------------|-------------|-------------------------|-------------------------|-----|
| MH Performance Tracking Measure  | All                   | 10,212                 | 5,197            | 50.9       | 51.3       | 52.6        | 50.90<br>51.30<br>52.60 |                         |     |
| SUD Performance Tracking Measure | Adol & Adult<br>(13+) | 11,921                 | 9,391            | 78.8       | 77         | 78.6        |                         | 78.80<br>77.00<br>78.60 |     |
| Vital Signs Dashboard - Adult    | Adult                 | 33,715                 | 14,810           | 43.9       | 47.6       | 47.5        | 43.90<br>47.60<br>47.50 |                         |     |
| Vital Signs Dashboard - Child    | Child & Adol          | 53,879                 | 15,023           | 27.9       | 34.9       | 33.4        | 27.90<br>34.90<br>33.40 |                         |     |

#### MAIN STREET MENTAL HEALTH CLINIC ()

Quality Indicator Overview As Of 09/01/2023

| SITE: ALL PROGRAM | QI Filters         |     | ×            |             |
|-------------------|--------------------|-----|--------------|-------------|
|                   | Site               | ALL | ~            |             |
| set 🔺             | Program Type       | ALL | $\checkmark$ | Statewide % |
| nce Tracking      | Managed Care       | ALL | $\checkmark$ | 63.3        |
| Measure           | MC Product<br>Line | ALL | $\sim$       | 37.1        |
|                   | Age                | ALL | $\checkmark$ | 12.3        |
| OH Measures for   | Region             | ALL | ~            |             |
| 1/2021            | County             | ALL | ~            | 34.9        |
| ement - Adult     |                    |     |              | 84.9        |
|                   |                    |     | Apply Cancel | 20.1        |

| NEW YORK<br>STATE OF<br>OPPORTUNITY.                                                                       | Office of<br>Mental Health | PSYCKES          |                                 |                                              |                    | De-identify         | Setting     | S <del>-</del>          | Log O         | ff                       |  |  |
|----------------------------------------------------------------------------------------------------|----------------------------|------------------|---------------------------------|----------------------------------------------|--------------------|---------------------|-------------|-------------------------|---------------|--------------------------|--|--|
| My QI Report - S                                                                                           | Statewide Reports          | Recipient Search | Provider Search                 | Registrar <del>-</del> Us                    | age <del>-</del> I | Utilization Reports | Adult Home  |                         |               |                          |  |  |
|                                                                                                    |                            | N                | AIN STREET N<br>Quality Indicat | <b>TENTAL HEALT</b><br>or Overview As Of 09/ | TH CLIN<br>01/2023 | IIC 0               | O View:     | Standard                | ► DF          | M<br>Excel               |  |  |
| EGION: ALL COUNTY: ALL SITE: ALL PROGRAM TYPE: ALL AGE: ALL MC PRODUCT LINE: ALL MANAGED CARE: ALL Filters |                            |                  |                                 |                                              |                    |                     |             |                         |               |                          |  |  |
| dicator Set: High Utilization - Inpt/ER                                                                    |                            |                  |                                 |                                              |                    |                     |             |                         |               |                          |  |  |
| Indicator Set Ind                                                                                          | dicator                    |                  |                                 |                                              |                    |                     |             |                         |               |                          |  |  |
| Ind                                                                                                    | licator                    | Population       | Eligible<br>Population          | # with QI Flag                               | <b>*</b> 0         | Regional %          | Statewide % | 25%                     | 50% 75%       | € 100%<br>_ ⊕            |  |  |
| 10+ER - All Cause                                                                                          |                            | All              | 190,058                         | 1,631                                        | 0.9                | 0.8                 | 0.5         | 0.90<br>0.80<br>0.50    |               |                          |  |  |
| 10+ ER - MH                                                                                                |                            | All              | 190,058                         | 139                                          | 0.1                | 0.1                 | 0           | 0.10<br>0.10<br>0.00    |               |                          |  |  |
| 2+ ER - BH                                                                                                 |                            | All              | 190,058                         | 2,802                                        | 1.5                | 2                   | 1.3         | 1.50<br>2.00<br>1.30    |               |                          |  |  |
| 2+ ER - Medical                                                                                            |                            | All              | 190,058                         | 43,035                                       | 22.6               | 18.8                | 18          | 22.60<br>18.80<br>18.00 |               |                          |  |  |
| 2+ ER - MH                                                                                                 |                            | All              | 190,058                         | 1,887                                        | 1                  | 1.2                 | 0.8         | 1.00<br>1.20<br>0.80    |               |                          |  |  |
| 2+ Inpatient - BH                                                                                          |                            | All              | 190,058                         | 1,630                                        | 0.9                | 1.8                 | 0.9         | 0.90<br>1.80<br>0.90    |               |                          |  |  |
| 2+ Inpatient - Medical                                                                                     |                            | All              | 190,058                         | 10,360                                       | 5.5                | 3.5                 | 3.1         | 5.50<br>3.50<br>3.10    |               |                          |  |  |
| 2+ Inpatient - MH                                                                                          |                            | All              | 190,058                         | 778                                          | 0.4                | 0.7                 | 0.4         | 0.40<br>0.70<br>0.40    |               |                          |  |  |
| 4+ Inpatient/ER - MH                                                                                       |                            | All              | 190,058                         | 927                                          | 0.5                | 0.7                 | 0.4         | 0.50<br>0.70<br>0.40    |               |                          |  |  |
| Clozapine Candidate w                                                                                      | rith 4+ Inpatient/ER - M   | 1H 0-64          | 370                             | 352                                          | 95.1               | 91                  | 92.2        |                         | 9<br>91<br>92 | 5510)<br>00<br>120       |  |  |
| POP : High User                                                                                            |                            | 18+              | 86,567                          | 639                                          | 0.7                | 0.8                 | 0.4         | 0.70<br>0.80<br>0.40    |               |                          |  |  |
| POP : Potential Clozapi                                                                                    | ine Candidate              | 18+              | 322                             | 314                                          | 97.5               | 94.3                | 95.1        |                         | 9.9           | 97#50]<br>4 30<br>(5110) |  |  |
| 2+ Inpatient / 2+ ER - S                                                                                   | Summary                    | All              | 190,058                         | 50,544                                       | 26.6               | 22.4                | 20.9        | 26.60<br>22.40<br>20.90 |               |                          |  |  |

| STATE OF<br>OFFORTUNITY. Office of<br>Mental Health | PSYCKES           |                                   |                     | De                                                                     | -identify 🚺                                                                                               | Settings -                             | Log Off                            |    |
|-----------------------------------------------------|-------------------|-----------------------------------|---------------------|------------------------------------------------------------------------|----------------------------------------------------------------------------------------------------|----------------------------------------|------------------------------------|----|
| My QI Report - Statewide Reports                    | Recipient Search  | Provider Search R                 | egistrar - Usa      | age- Utilizatio                                                        | on Reports Adult                                                                                          | t Home                                 |                                    |    |
|                                                     | MA                | UN STREET ME<br>Quality Indicator | Overview As Of 09/0 | LTH CLINI                                                              | c •                                                                                                    | O View. Standard                       | V DF Exce                          | el |
| REGION: ALL COUNTY: ALL SITE: ALL PROG              | RAM TYPE: ALL AGE | ALL MC PRODUCT LINE: /            | ALL MANAGED CAP     | RE: ALL                                                                |                                                                                                    |                                        | Filtero Reset                      | :  |
| Indicator Set: High Utilization - Inpt/ER           | Indicator: 2+ ER  | MH                                |                     |                                                                        |                                                                                                    |                                        |                                    |    |
| Indicator Set Indicator Site                        | HH/CM Site(s)     | MCO Attending                     | Recipients          | New QI Flag                                                            | Dropped QI Flag                                                                                           | 1                                      |                                    |    |
| Recipient                                           | Medicaid ID       | DOB 🔶                             | Race & Ethnic       | city 🔶                                                                 | Quality Flags 🛛 🕀                                                                                         | Most Recent BH<br>Outpatient Attending | Clinical<br>Summary Last<br>Viewed |    |
| SEFZVqFSRA UaFZTUZORA RA                            | VbMvN96oNFA       | MTEIM96IMTavMm                    | Black               | ER-BH,<br>ER-Med<br>MH, Hi<br>PrevHo                                   | 2+ ER-MH, 2+<br>dical, 4+ Inpt/ER-<br>gh MH Need,<br>ssp-DM                                               | RANPOURBOROUJENI<br>TANNAZ             | No                                 | •  |
| UqFVTaRFUbM SEVBVaVO T6                             | UUunNDUtNEU       | MDYIM9AlM9AmNm                    | Black               | 2+ ER-1<br>2+ ER-1<br>MH Ne<br>F/U 7d<br>ED F/U<br>& Adol,<br>Visit (D | BH, 2+ ER·MH,<br>Medical, High<br>ed, No MH ED<br>(DOH), No MH<br>7d (DOH) - Child<br>No Well-Care<br>OH) | None Identified                        | No                                 |    |
| RqFSQUrPTaU UEFVTA                                  | QUQmN9IrNaE       | MDEIM92IMTarNA                    | white               | 2+ ER-                                                                 | BH, 2+ ER-MH                                                                                              | SIANG WILLIAM KIM                      | No                                 |    |
| UqrJVE6 TEzHQUu Sm                                  | WbMuM9UpNE6       | MD2IMDEIM9AnNm                    | Black               | 2+ ER-6                                                                | BH, 2+ ER-MH                                                                                              | None Identified                        | No                                 |    |
|                                                     |                   |                                   |                     | 2+ ER-1<br>2+ ER-1<br>BH, 2+<br>Inpt/EF                                | 8H, 2+ ER-MH,<br>Medical, 2+ Inpt-<br>Inpt-MH, 4+<br>R-MH, High MH                                        |                                        |                                    | Ŧ  |
|                                                     |                   |                                   |                     |                                                                        | First Prev                                                                                                | ious 1 2 3                             | 4 Next Last                        | t  |

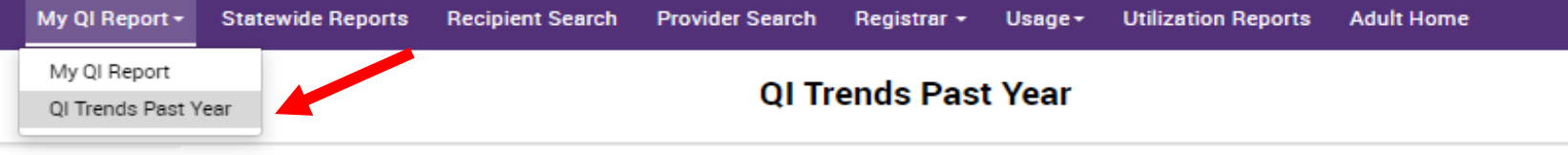

#### Select organization, indicator set, and indicator

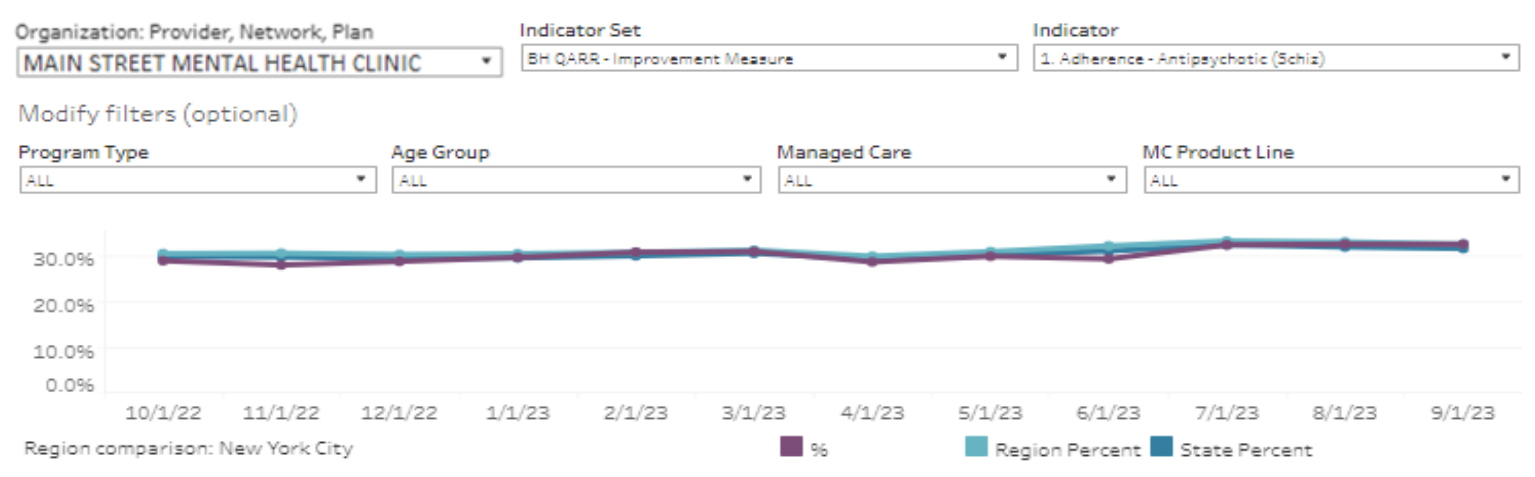

1. Adherence - Antipsychotic (Schiz): The percentage of adults 18-64 years with a diagnosis of schizophrenia who had an antipsychotic medication available less than 80 percent of the time (based on prescriptions filled in the past 12 months, from the first antipsychotic prescription filled to the report date).

|         | Eligible Population | # with QI flag | 96    | Region Percent | State Percent |
|---------|---------------------|----------------|-------|----------------|---------------|
| 10/1/22 | 2,374               | 685            | 28.9% | 30.4%          | 29.8%         |
| 11/1/22 | 2,371               | 662            | 27.9% | 30.5%          | 29.7%         |
| 12/1/22 | 2,424               | 696            | 28.7% | 30.2%          | 29.4%         |
| 1/1/23  | 2,404               | 711            | 29.6% | 30.4%          | 29.5%         |
| 2/1/23  | 2,380               | 731            | 30.7% | 30.7%          | 29.9%         |
| 3/1/23  | 2,346               | 724            | 30.9% | 31.2%          | 30.5%         |
| 4/1/23  | 2,350               | 672            | 28.6% | 29.8%          | 29.2%         |
| 5/1/23  | 2,269               | 677            | 29.8% | 30.8%          | 30.2%         |
| 6/1/23  | 2,215               | 648            | 29.3% | 32.1%          | 31.0%         |
| 7/1/23  | 2,300               | 743            | 32.3% | 33.2%          | 32.3%         |
| 8/1/23  | 2,341               | 760            | 32.5% | 32.9%          | 31.9%         |
| 9/1/23  | 2,375               | 771            | 32.5% | 32.5%          | 31.5%         |

5 C 5 R R - - -

## Statewide Reports

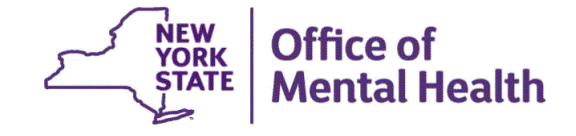

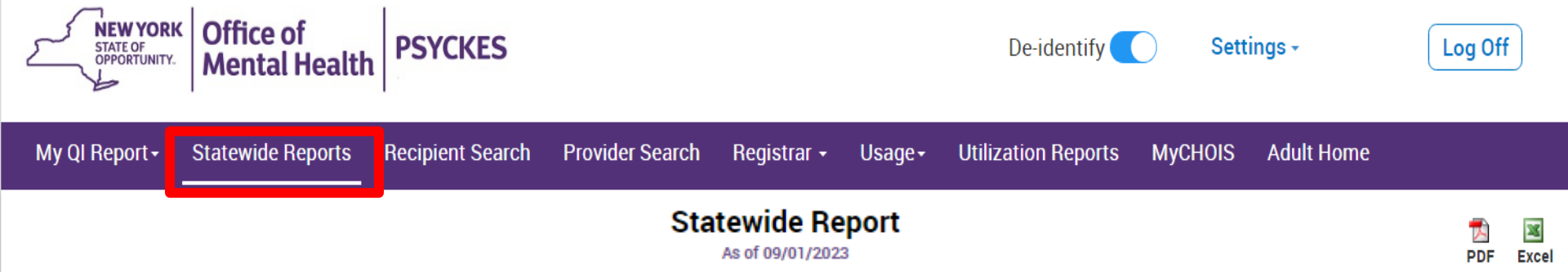

#### Select an Indicator Set and any other filters:

| Indicator Set         | High Utilization - Inpt/ER     | ~     |
|-----------------------|--------------------------------|-------|
| Indicator Type        | 2+ Inpatient / 2+ ER - Summary | ~     |
| Region                | ALL                            | ~     |
| County                | ALL                            | ~     |
| Managed Care          | ALL                            | ~     |
| MC Product Line       | ALL                            | ~     |
| Program Type          | ALL                            | ~     |
| Age Group             | ALL                            | ~     |
| Indicator Definitions | Submit                         | Reset |

#### **PSYCKES Quality Flag Definitions**

| Indicator Set                    | Display Name                                                               | Indicator Definition                                                                                                    |
|----------------------------------|----------------------------------------------------------------------------|----------------------------------------------------------------------------------------------------|
| BH QARR - Improvement<br>Measure | Adherence - Antipsychotic (Schiz)                                          | The percentage of adults 18-64 years with a diagnosis of schizophrenia or schizoaffective disorder who had an antipsychotic medication available to them less than 80 percent of the time (based on prescriptions filled in the past 12 months, from the first antipsychotic prescription filled to the report date). |
| BH QARR - Improvement<br>Measure | Discontinuation - Antidepressant <12 weeks (MDE)                           | The percentage of adults 18-64 years with a diagnosis of major depression who were started on an antidepressant medication but did not remain on any antidepressant for a minimum of 12 weeks in the past 12 months.                                                                                                  |
| BH QARR - Improvement<br>Measure | No Diabetes Monitoring (HbA1C<br>and LDL-C) Diabetes and Schiz             | The percentage of adults 18-64 years diagnosed with both schizophrenia and diabetes who did not have both an HbA1c and an LDL-C test in the past 13 months.                                                                                                    |
| BH QARR - Improvement<br>Measure | Antipsychotic Polypharmacy (2+<br>>90days) Children                        | The percentage of children 1-17 years who were prescribed two or more different antipsychotic medications concurrently for >90 days, among children prescribed any antipsychotic medication for >90 days.                                                                                                    |
| BH QARR - Improvement<br>Measure | No Metabolic Monitoring<br>(Gluc/HbA1c and LDL-C) on<br>Antipsychotic      | The percentage of children 0-17 with at least two prescriptions for an antipsychotic medication or one antipsychotic injectable at any time during the past 13 months who did not have both a blood lipid test (LDL-C or cholesterol test) and an HbA1c or blood glucose test, in the past 13 months.                 |
| BH QARR - Improvement<br>Measure | No Diabetes Screening<br>(Gluc/HbA1c) Schiz or Bipolar on<br>Antipsychotic | The percentage of adults 18-64 years with a diagnosis of schizophrenia or bipolar disorder with any oral or injectable antipsychotic medication during the previous 13 months, who did not have either an HbA1c or blood glucose test in the past 13 months.                                                          |

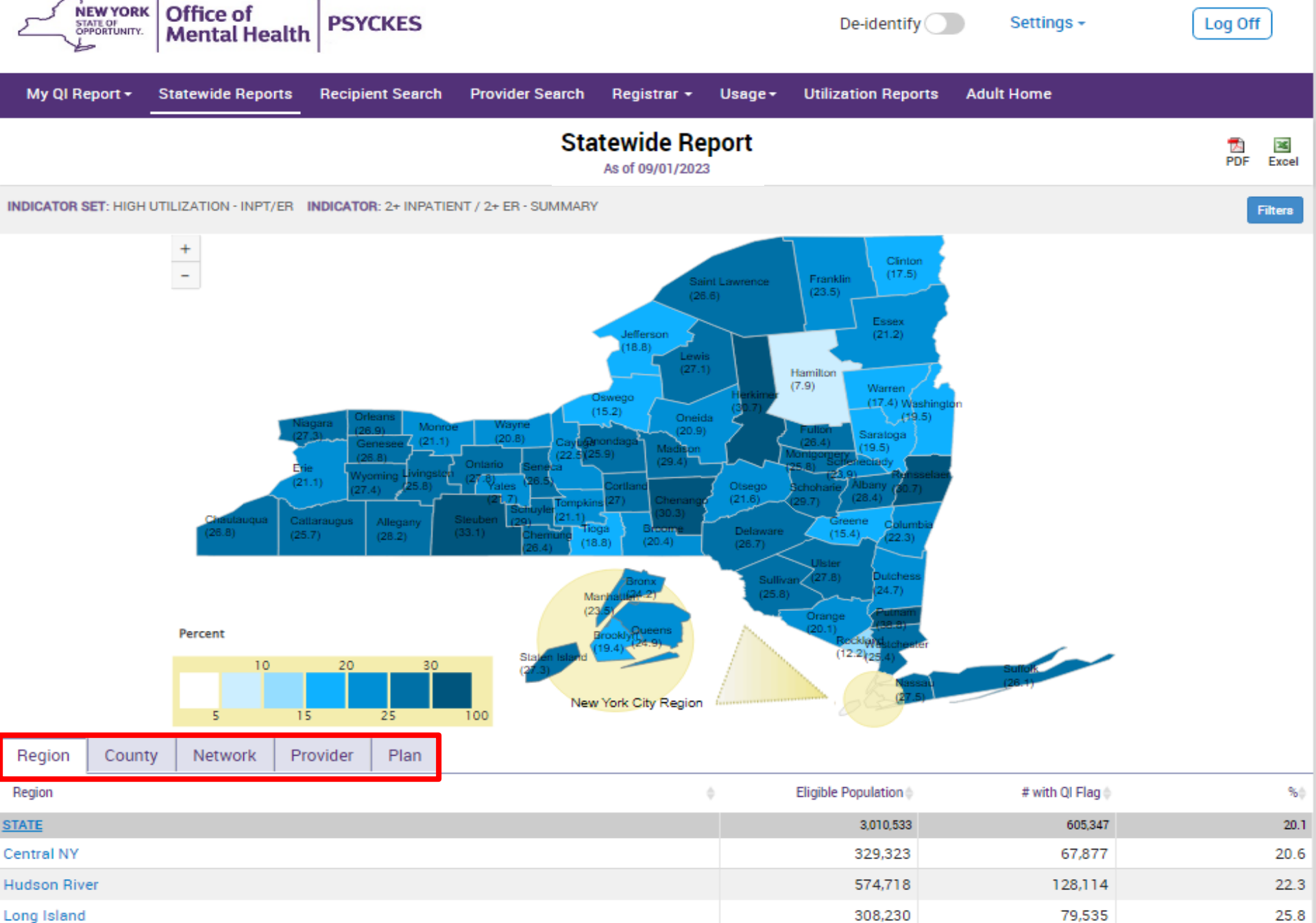

1,631,181

446,549

335,099

93,325

20.5 20.9

New York City

Western NY

## **Recipient Search**

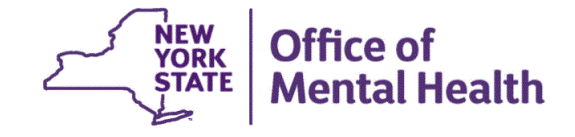

## **Recipient Search Options**

- Individual Search
  - Look up one person to view their Clinical Summary
  - Unique identifiers: Medicaid ID, SSN
  - First Name, Last Name, DOB
- Group Search
  - Flexible search to identify cohort of people served in your agency/hospital who meet specified criteria
  - Age Group, Quality Flag, AOT Status, HARP Status, MC Plan, history of suicide attempt, ideation, or self-harm
  - People taking psychotropic and non-psychotropic meds
  - People with specific behavioral health and medical diagnoses
  - People served in specific service setting in your agency/hospital or an outside agency/hospital, statewide (e.g., ACT, Health Home, Inpatient/ER, Clinic, etc.)

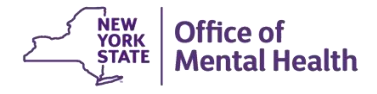

| My QI Report - Statewide Reports                                                                                                    | Recipient Search Provider Se                                                                                                    | arch Registra                                                                                                    | r≁ Usage≁                              | Utilization Reports                                                                                                    | Adult Home                |                                                                                                    |
|----------------------------------------------------------------------------------------------------|----------------------------------------------------------------------------------------------------|----------------------------------------------------------------------------------------------------|----------------------------------------|----------------------------------------------------------------------------------------------------|---------------------------|----------------------------------------------------------------------------------------------------|
|                                                                                                    |                                                                                                    | Recipient                                                                                                    | Search                                 | Limi                                                                                                    | it results to 50          | Search Reset                                                                                                    |
| Recipient Identifiers<br>Medicaid ID<br>AB00000A                                                                                                    | Search                                                                                                    |                                                                                                    | First Name                             | Search in: 💿 Full D<br>Last Nam                                                                                                    | atabase Omain STR<br>e DO | EET MENTAL HEALTH CLINIC<br>B<br>//M/DD/YYYY                                                                                                    |
| Characteristics as of 10/01/2023                                                                                                    |                                                                                                    |                                                                                                    |                                        |                                                                                                    |                           |                                                                                                    |
| Age Range Race Ethnicity                                                                                                    | To Gender                                                                                                    | •                                                                                                    | Regio                                  | n                                                                                                    |                           | ~                                                                                                    |
| Special Populations Population High Need Population AOT Status Alerts Homelessness Alerts                                                                                                    |                                                                                                    | So<br>><br>><br>><br>-<br>-                                                                                                    | Cial Determinants                      | s of Health (SDOH)<br>orted in billing)<br>apbringing<br>pooial environme<br>ohypoiaal environme<br>other poyohooooi<br>medical facilitieo | Group/Col<br>Search       | Past 1 Year 🗸                                                                                                    |
| Managed Care Plan & Medicaid                                                                                                    |                                                                                                    |                                                                                                    |                                        |                                                                                                    |                           |                                                                                                    |
| Managed Care<br>MC Product Line<br>Medicaid Enrollment Status<br>Medicaid Restrictions                                                                                                    |                                                                                                    | <ul> <li></li> <li></li> &lt;</ul> | Childre<br>HARP HCBS A<br>HARP HCBS As | en's Waiver Status<br>HARP Status<br>ssessment Status                                                                                      |                           | <ul> <li></li> <li></li> &lt;</ul> |
| Quality Flag as of 09/01/2023                                                                                                    | C Def                                                                                                    | initions Se                                                                                                    | rvices: Specific P                     | Provider as of 09/01/2                                                                                                    | 023                       | Past 1 Year 🗸                                                                                                    |
| HARP Enrolled - Not Health Home Enrolled -<br>HARP-Enrolled - No Assessment for HCBS - (<br>Eligible for Health Home Plus - Not Health Ho<br>Eligible for Health Home Plus - No Health Ho<br>Eligible for Health Home Plus - No Health Ho<br>HH Enrolled, Eligible for Health Home Plus - 1<br>High Mental Health Need | (updated weekly)<br>updated weekly)<br>ome Enrolled<br>me Plus Service Past 12 Months<br>me Plus Service Past 3 Months<br>Not Entered as Eligible in DOH MAPP Pas | t 3 Month                                                                                                    | Provide<br>Regio<br>Current Acces      | MAIN STREET MENT                                                                                                    | County                    | Number of Visits                                                                                                    |
| Antipsychotic Polypharmacy (2+ >90days) C<br>Antipsychotic Two Plus<br>Antipsychotic Three Plus<br>Antipepresant Two Plus - SC                                                                                                    | nildren                                                                                                    | s                                                                                                    | ervice Setting:                        |                                                                                                    | Service Detail: Selected  |                                                                                                    |
# **Group Search: And / Or Search Logic**

- Multiple selections within the same filter box creates an "Or" logic
  - Use the "Ctrl" key on keyboard
  - Recipients in search results have one selection or the other, for example:
  - Depression or Schizophrenia
- Multiple selections from separate filter boxes creates an "And" logic
  - Recipients in search results meet all of the selected criteria, for example:
  - Schizophrenia **and** Type 1 Diabetes

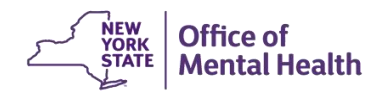

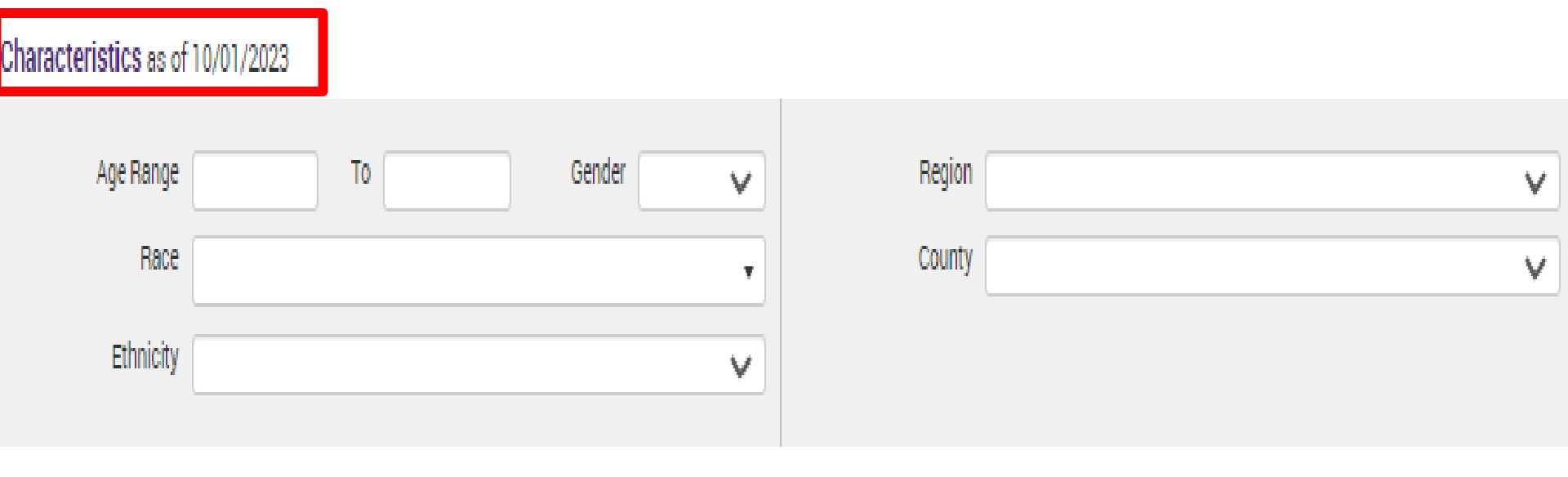

| Special Populations                                                                                  |                          | Social Determinants of Health (SDOH)                                                                   | Paot 1 Year 🛛 💙           |
|----------------------------------------------------------------------------------------------------|--------------------------|----------------------------------------------------------------------------------------------------|---------------------------|
| Populati<br>High Need Populati<br>AOT Stat<br>Ale<br>Homelessness Ale<br>Managed Care Plan & Medicai | ion V<br>tus V<br>erts V | SDOH Conditions (reported in billing)                                                                  | SDOH Conditions: Selected |
| Managed Care<br>MC Product Line<br>Medicaid Enrollment Status<br>Medicaid Restrictions               | *<br>*<br>*              | Children's Waiver Status<br>HARP Status<br>HARP HCBS Assessment Status<br>HARP HCBS Assessment Results | ×<br>•<br>•               |

### Quality Flag as of 09/01/2023

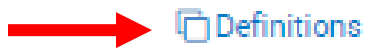

| HARP Enrolled - Not Health Home Enrolled - (updated weekly)                                   |   |
|-----------------------------------------------------------------------------------------------|---|
| HARP-Enrolled - No Assessment for HCBS - (updated weekly)                                     |   |
| Eligible for Health Home Plus - Not Health Home Enrolled                                      |   |
| Eligible for Health Home Plus - No Health Home Plus Service Past 12 Months                    |   |
| Eligible for Health Home Plus - No Health Home Plus Service Past 3 Months                     |   |
| HH Enrolled, Eligible for Health Home Plus - Not Entered as Eligible in DOH MAPP Past 3 Month |   |
| High Mental Health Need                                                                       |   |
| Antipsychotic Polypharmacy (2+ >90days) Children                                              |   |
| Antipsychotic Two Plus                                                                        |   |
| Antipsychotic Three Plus                                                                      |   |
| Antidepressant Two Plus - SC                                                                  |   |
| Antidepressant Three Plus                                                                     |   |
| Psychotropics Three Plus                                                                      |   |
| Psychotropics Four Plus                                                                       |   |
| Polypharmacy Summary                                                                          |   |
| Discontinuation - Antidepressant <12 weeks (MDE)                                              |   |
| Adherence - Mood Stabilizer (Bipolar)                                                         |   |
| Adherence - Antipsychotic (Schiz)                                                             |   |
| Treatment Engagement - Summary                                                                |   |
| No Metabolic Monitoring (Gluc/HbA1c and LDL-C) on Antipsychotic (All)                         | - |
| No Metabolic Monitoring (Glue/HbA1c and LDL-C) on Antinsychotic (Child)                       |   |

| Medication & Diagnosis as of 09/01/2023                                            | Past 1 Year 🗸                                                                                                    |
|------------------------------------------------------------------------------------|----------------------------------------------------------------------------------------------------|
| Prescriber Last Name                                                               |                                                                                                    |
| Drug Name                                                                          | Active Drug                                                                                                    |
| Active medication (past 3 months) requiring                                        | g Prior Authorization                                                                                                    |
| Psychotropic Drug Class*                                                           | Non-Psychotropic Drug Class*                                                                                                    |
| ADHD Med<br>Antidepressant<br>Antipsychotic<br>Antipsychotic - Long Acting Injects | Analgesics and Anesthetics<br>Anti-Infective Agents<br>Anti-Obesity Agents<br>Antidiabetic                                         |
| BH Diagnosis                                                                       | Medical Diagnosis                                                                                                    |
| Any BH Diagnosis                                                                   | -Cerebral degenerations usually manife     -Certain conditions originating in the pe     -Certain infectious and parasitic disease |
| Diagnosis enter name or ICD-10 cod                                                 | le                                                                                                    |
| Diagnosis given                                                                    | nary Only                                                                                                    |

| Services: Specific Prov                                                                                                    | r <b>ider</b> as of 09/01/2023 | 3                  |           | Past 1 Year 🗸 |
|----------------------------------------------------------------------------------------------------|--------------------------------|--------------------|-----------|---------------|
| Provider                                                                                                    | MAIN STREET MER                |                    | I CLINIC  |               |
| Region                                                                                                    |                                | ~                  | County    | ~             |
| Current Access                                                                                                    |                                |                    |           | ~             |
| Service Utilization                                                                                                    |                                | ~                  | Number of | Visits 🔽      |
| Service Setting:                                                                                                    |                                | Service Detail: Se | elected   |               |
| Care Coordination    Inpatient - ER    Living Support/Reside    Other    Outpatient - DD    Outpatient - MH    Outpatient - MH | ential                         |                    |           |               |
| +-Outpatient - Medical S                                                                                                    | pecialty                       |                    |           |               |

| Services by Any Provider as of                                                                                                    | 09/01/2023 |                    | Past 1 Year *    | ~ |
|----------------------------------------------------------------------------------------------------|------------|--------------------|------------------|---|
| Provider                                                                                                    |            |                    |                  |   |
| Region                                                                                                    |            | ~ (                | county 🗸 🗸       | • |
| Service Utilization                                                                                                    |            | ~                  | Number of Visits | • |
| Service Setting:                                                                                                    |            | Service Detail: Se | lected           |   |
| <ul> <li>Care Coordination</li> <li>Crisis Service</li> <li>Foster Care</li> <li>Inpatient - ER</li> <li>Living Support/Residential</li> <li>Other</li> <li>Outpatient - DD</li> <li>Outpatient - MH</li> <li>Outpatient - Medical</li> <li>Outpatient - Medical Specialty</li> <li>Outpatient - SU</li> <li>Outpatient - Unspecified</li> <li>Practitioner - BH</li> </ul> | •          |                    |                  |   |

## **Example Recipient Search Results**

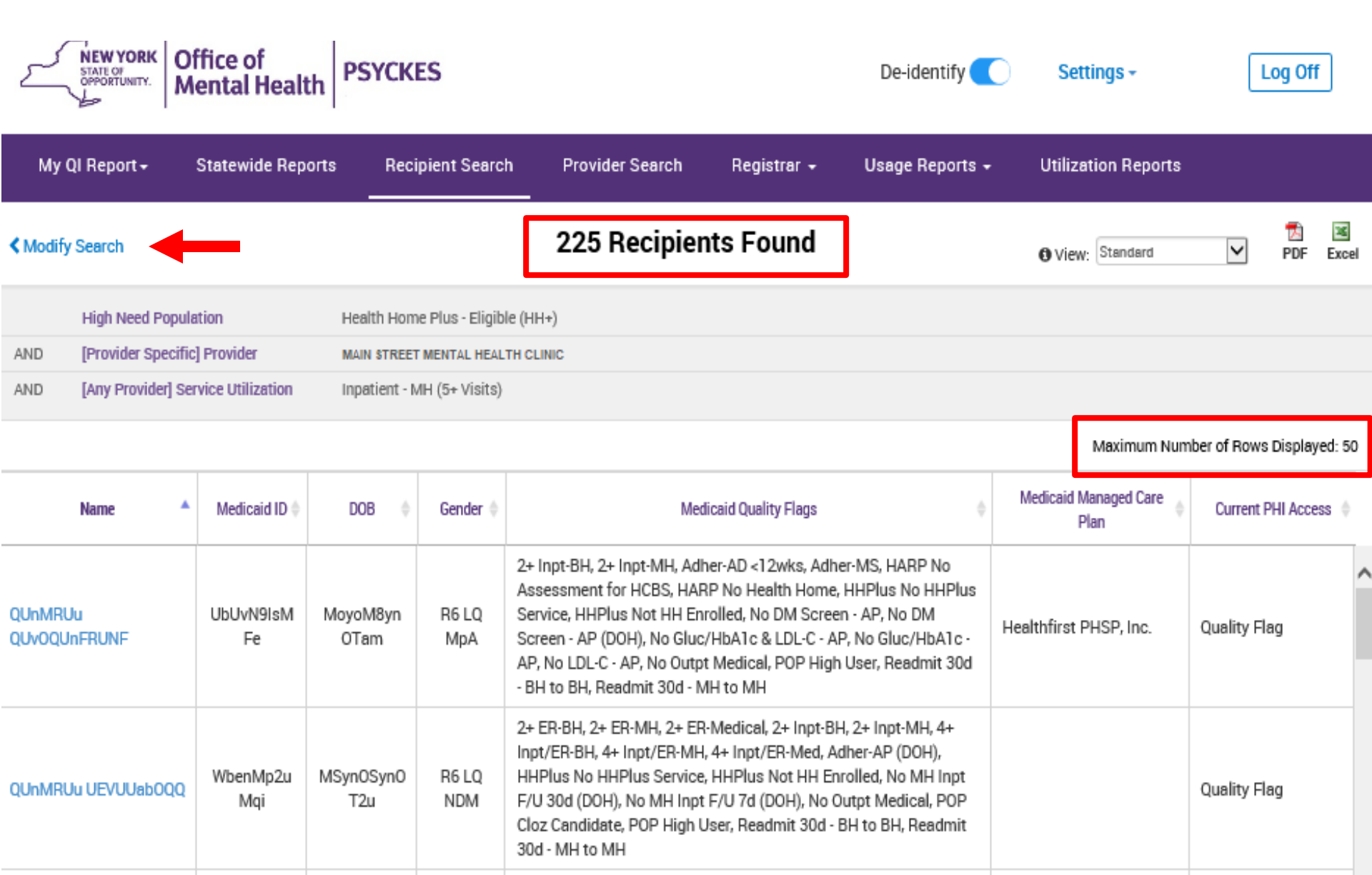

# **Expanding Results**

| MEW YORK<br>STATE OF<br>Mental He                                                 | alth                 |                 |             |                                                                                                    | De-identify                                                                                                | Settin           | igs -                                  | Log Off       |
|-----------------------------------------------------------------------------------|----------------------|-----------------|-------------|----------------------------------------------------------------------------------------------------|----------------------------------------------------------------------------------------------------|------------------|----------------------------------------|---------------|
| My QI Report - Statewide Repo                                                     | rts Recipient Search | Provider Search | Registrar - | Usage-                                                                                                    | Utilization Reports                                                                                        | Adult Home       |                                        |               |
|                                                                                   |                      | Rec             | cipient Se  | arch                                                                                                    |                                                                                                    | Limit results to | 50 V Se                                | aroh Reset    |
| Recipient Identifiers<br>Medicaid ID                                              |                      | SSN             | Firs        | t Name                                                                                                    | Search in: 🔵 Fu                                                                                            | II Database 🔿 r  | M 1,000<br>10,000<br>50,000<br>100,000 | 0 L CENTER    |
| AB00000A                                                                          |                      |                 |             |                                                                                                    |                                                                                                    |                  | 250,000<br>500,000 DD/YY               | YY            |
| Characteristics as of 10/01/2023                                                  |                      |                 |             |                                                                                                    |                                                                                                    |                  |                                        |               |
| Age Range<br>Race<br>Ethnicity                                                    | To                   | Gender          | *<br>*<br>* | Reg                                                                                                    | gion                                                                                                    |                  |                                        | ~             |
| Special Populations                                                               |                      |                 | Socia       | l Determina                                                                                                    | nts of Health (SDOF                                                                                        | I)               |                                        | Paot 1 Year 🖌 |
| Population<br>High Need Population<br>AOT Status<br>Alerts<br>Homelessness Alerts |                      |                 |             | Conditions (r<br>roblems related<br>roblems related<br>roblems related<br>Problems related<br>Problems related | to upbringing  to social environment to physical environment to other psychosocial to medical facilities a | SDOH Condit      | tions: Selected                        |               |
| Managed Care Plan & Medicaid                                                      |                      |                 |             |                                                                                                    |                                                                                                    |                  |                                        |               |
| Managed Care                                                                      |                      |                 | ~           | Chi                                                                                                    | ildren's Waiver Status                                                                                     |                  |                                        | ~             |

# Provider Search

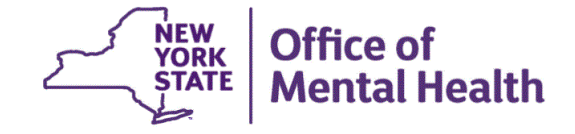

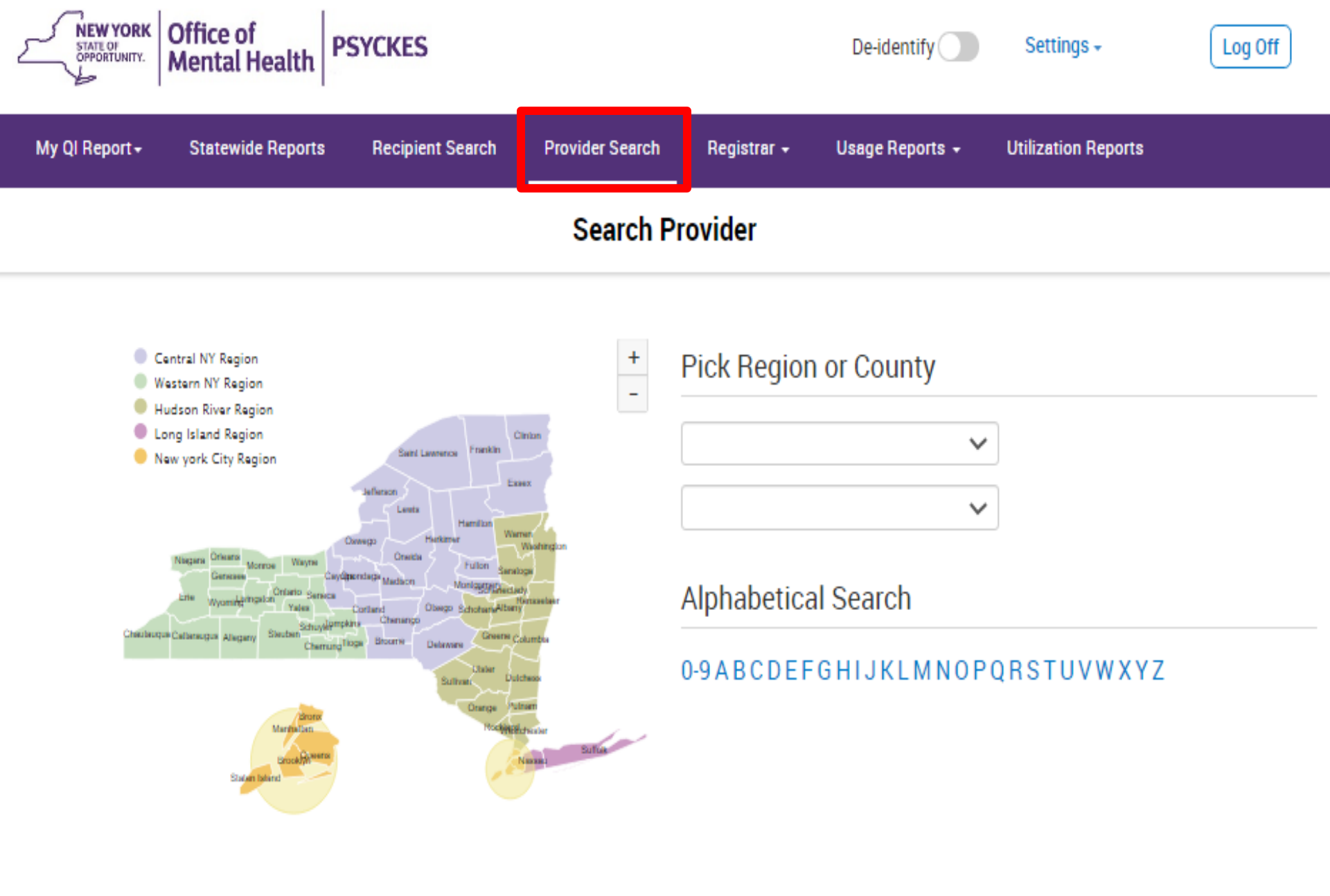

# Registrar Menu

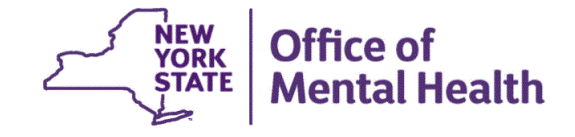

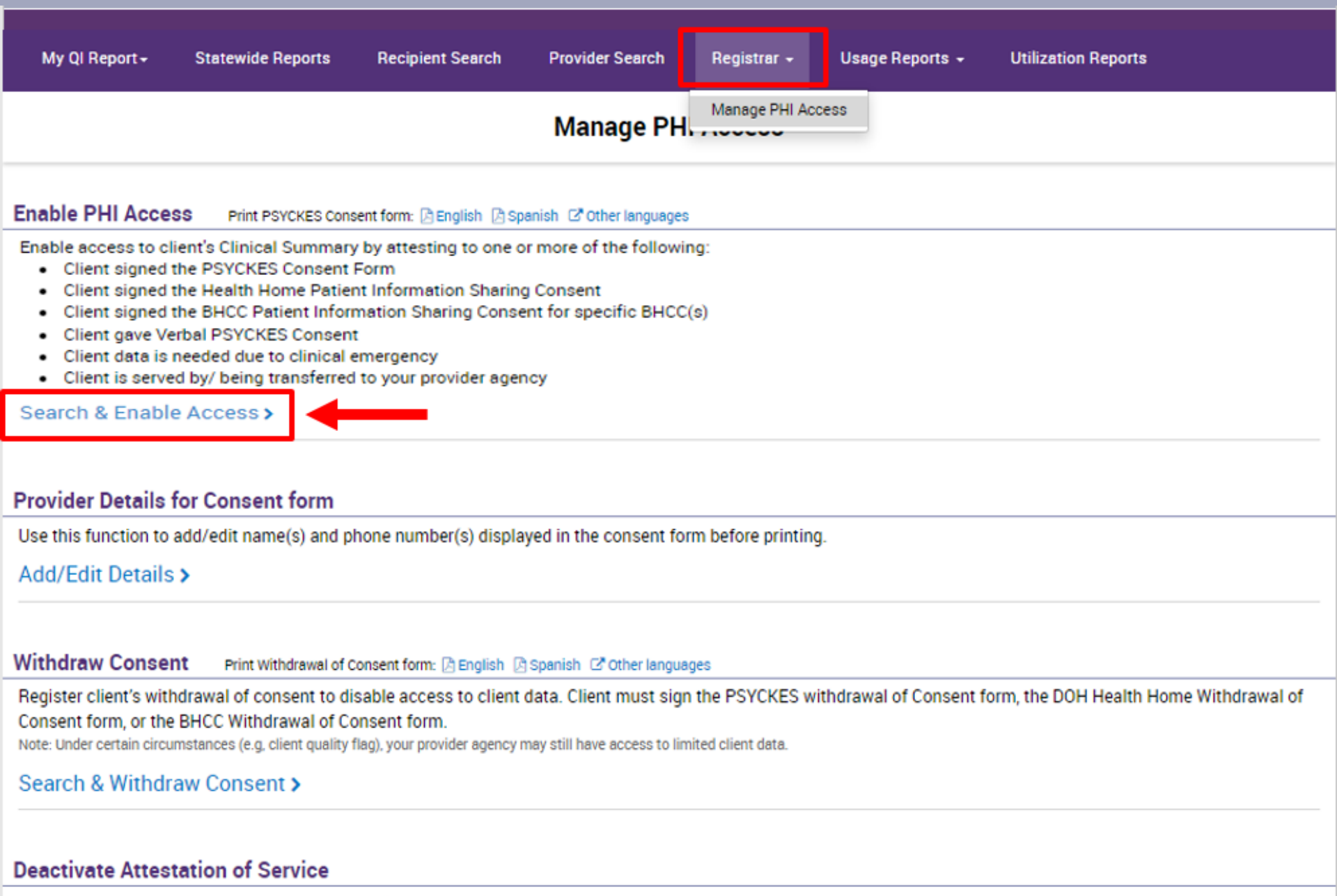

Deactivate an attestation of service that created a manual link between a client and your provider agency. Note: Clients may still be linked to your provider agency based on Medicaid data.

#### Search & Deactivate Attestation >

# Usage Reports

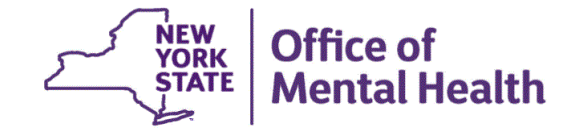

| Mental Health                                    | PSYCKES                             | De-identify 🦲                             | Settings - Log Off                                |
|--------------------------------------------------|-------------------------------------|-------------------------------------------|---------------------------------------------------|
| My QI Report - Statewide Reports Re              | ecipient Search Provider Search Reg | jistrar - Usage - Utilization Reports     | Adult Home                                        |
|                                                  | PSYCKES                             | User / PSYCKES Users<br>PHI Access Module |                                                   |
| Provider Main Street Mental He                   | alth Clinic 👻                       | User Status ALL                           | ~                                                 |
| Date Range 10/02/2022                            | To 10/02/2023                       |                                           |                                                   |
| Graph Interval O Quarterly 🖲 Mo                  | onthly 🔿 Weekly                     |                                           |                                                   |
| Current User Details filters are based on the mo | ost recent User Role Profile        |                                           |                                                   |
| Role In Organization                             | Setting/Program Type                | Licensed Profession                       | Non Licensed Professional Discipline/<br>Training |
| ALL 🗸                                            | ALL 🗸                               | ALL 🗸                                     | ALL                                               |

Reset

Submit

| STATE OF<br>OPPORTUNITY. | Office of<br>Mental Health | PSYCKES          |                 |                        |                     | De-identify           | ) Settings -  | Log Off |
|--------------------------|----------------------------|------------------|-----------------|------------------------|---------------------|-----------------------|---------------|---------|
| My QI Report +           | Statewide Reports          | Recipient Search | Provider Search | Registrar <del>-</del> | Usage <del>-</del>  | Utilization Reports   | Adult Home    |         |
|                          |                            |                  | Clinical S      | ummary U               | PSYCKES<br>PHI Acce | S Users<br>ess Module |               |         |
| Provider                 | Main Street Mental Heal    | Ith Clinic 🗸     |                 | Da                     | te Range            | 10/02/2022            | To 10/02/2023 |         |

#### Current User Information filters are based on the most recent User Role Profile

| Status ALL 🗸         | User ID | Name (First & Last)                               |     |
|----------------------|---------|---------------------------------------------------|-----|
| Role In Organization | ALL     | Setting/Program Type                              | ALL |
| Licensed Profession  | ALL     | Non Licensed Professional Discipline/<br>Training | ALL |

#### **Recipient Information**

| Last<br>Name | Medicaid<br>ID | SSN (XXX-XX-XXXX) |        |       |
|--------------|----------------|-------------------|--------|-------|
| Service      | ~              | Service Setting   |        | ~     |
|              |                |                   | Submit | Reset |

# **Utilization Reports**

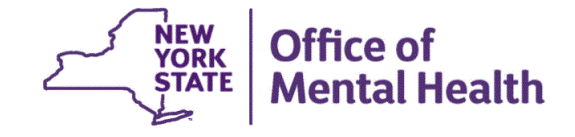

#### MAIN STREET MENTAL HEALTH CENTER

MANAGED CARE PLAN : ALL MANAGED CARE PRODUCT LINE : ALL POPULATION TYPE : ALL PROGRAM TYPE : ALL

Medicaid Managed Care Plan and Product Line

Provider Network

Service Settings and Volume

#### The distribution of Medicaid Managed Care Plans and Product Lines for MAIN STREET MENTAL HEALTH CENTER current Medicaid clients.

| Name \$                              | Total Clients 🖗 | Mainstream 0 | HARP¢ | HIV SNP ( | LTC<br>FIDA | LTC<br>MAP | LTC<br>PACE | LTC Partial Cap 🕸 | Medicaid<br>Advantage |
|--------------------------------------|-----------------|--------------|-------|-----------|-------------|------------|-------------|-------------------|-----------------------|
| Agewell New York                     | 31              |              |       |           |             |            |             | 31                |                       |
| Atena Better Health                  | 9               |              |       |           |             |            |             | 9                 |                       |
| CDPHP                                | 2               | 2            |       |           |             |            |             |                   |                       |
| Healthfirst PHSP, Inc.               | 1,537           | 1,239        | 298   |           |             |            |             |                   |                       |
| Integra MLTC Inc                     | 20              |              |       |           |             |            |             | 20                |                       |
| MetroPlus Health Plan                | 3               | 2            | 1     |           |             |            |             |                   |                       |
| Molina Healthcare of New York        | 614             | 529          | 85    |           |             |            |             |                   |                       |
| UnitedHealthcare Community Plan      | 1,184           | 909          | 275   |           |             |            |             |                   |                       |
| VNSNY Choice Select Health           | 19              |              |       |           |             | 2          |             | 17                |                       |
| Medicaid Managed Care Plan Total (A) | 5,370           | 4,079        | 1,094 |           |             | 2          |             | 195               |                       |
| Medicaid Fee For Service* (B)        | 1,458           |              |       |           |             |            |             |                   |                       |
| Medicaid All Client Total (A + B)    | 6,828           | 4,079        | 1,094 |           |             | 2          |             | 195               |                       |

-- Current Clients are defined as individuals who received a Medicaid billed service from MAIN STREET MENTAL HEALTH CENTER in the past year 09/01/2022 - 09/01/2023.

-- The Managed Care Plan and Product Line were refreshed as of the 10/01/2023.

\* Medicaid Fee for service count includes any client who lost their Medicaid coverage during the report time period.

First Previous Next Last 1

× PDF Excel

Filtera

Reset

#### MAIN STREET MENTAL HEALTH CENTER

MANAGED CARE PLAN : ALL MANAGED CARE PRODUCT LINE : ALL POPULATION TYPE : ALL PROGRAM TYPE : ALL

Medicaid Managed Care Plan and Product Line

Provider Network

Service Settings and Volume

#### The distribution of agencies providing services to MAIN STREET MENTAL HEALTH CLINIC CURRENT Medicaid clients.

| Provider Name                                         | Total<br>Clients▼ | IP-<br>Medical | IP-<br>SUD <sup>\$</sup> | IP-<br>MH <sup>∲</sup> | ER/CPEP<br>Medical | ER/CPEP<br>MH | ER/CPEP<br>SUD | OP-<br>Medical | OP-<br>SUD | OP-<br>MH <sup>∲</sup> | OP-<br>DD <sup>∲</sup> | Health<br>Home | Residential/<br>Living | Pharm 🗄      | Other<br>Services |
|-------------------------------------------------------|-------------------|----------------|--------------------------|------------------------|--------------------|---------------|----------------|----------------|------------|------------------------|------------------------|----------------|------------------------|--------------|-------------------|
| Unduplicated Count of<br>Clients                      | <u>6,623</u>      | <u>772</u>     | <u>380</u>               | <u>683</u>             | <u>2,244</u>       | <u>990</u>    | 338            | <u>5,695</u>   | <u>592</u> | <u>1,418</u>           | <u>157</u>             | <u>2,703</u>   | <u>2,115</u>           | <u>5,316</u> | <u>6,020</u>      |
| HUDSON RIVER<br>HEALTHCARE, INC. D/ B/<br>A SUN RIVER | <u>2,947</u>      |                |                          |                        | <u>124</u>         |               |                | <u>685</u>     | 1          | <u>236</u>             |                        | <u>2,385</u>   | <u>1,166</u>           |              | <u>215</u>        |
| CVS ALBANY LLC                                        | <u>2,707</u>      |                |                          |                        |                    |               |                |                |            |                        |                        |                | 4                      | <u>2,688</u> | <u>22</u>         |
| QUEST DIAGNOSTICS INC                                 | <u>2,042</u>      |                |                          |                        |                    |               |                |                |            |                        |                        |                |                        |              | <u>2,042</u>      |
| CATHOLIC CHARITIES OF<br>ROCKVILLE CENTRE             | <u>219</u>        |                |                          |                        |                    |               |                | 1              | Z          | <u>209</u>             |                        |                | Z                      |              | <u>13</u>         |
| FEDERATION OF ORG. F/<br>T NYS MENT.DISABLED,<br>INC  | <u>218</u>        |                |                          |                        |                    |               |                |                | 2          | <u>187</u>             |                        | <u>49</u>      |                        |              | 1                 |
| LISH INC                                              | <u>216</u>        |                |                          |                        |                    | 3             |                | <u>173</u>     |            | <u>5</u>               | 1                      |                |                        |              | <u>109</u>        |
| ENZOLABS INC                                          | <u>212</u>        |                |                          |                        |                    |               |                |                |            |                        |                        |                |                        |              | 212               |
|                                                       |                   |                |                          |                        |                    | Firet         | Previous       | 1 2            | 3 /        | 5                      | 6 7                    | 8 0            | 10                     | 13 Nev       | t lect            |

-- Current Clients are defined as individuals who received a Medicaid billed service from MAIN STREET MENTAL HEALTH CENTER in the past year 09/01/2022 - 09/01/2023.

-- Clients included in this report also received a Medicaid billable service from a different provider during the time period (03/01/2022 - 03/01/2023). This timeframe was used to provide agencies with an estimate of a full year of utilization, allowing a 6 months data lag for claims/encounters to be submitted to DOH.

-- Abbreviations: IP = Inpatient; SUD = Substance Use Disorder; MH = Mental Health; ER = Emergency Room; OP = Outpatient; DD = Developmental Disability; Pharm = Pharmacy(Medications only);

-- \*MEDS OOS : refers to services where the provider name was not specified or was out of state.

Filters Reset

PDF

26

Excel

Usage - Utilization Reports

#### MAIN STREET MENTAL HEALTH CENTER

MANAGED CARE PLAN : ALL MANAGED CARE PRODUCT LINE : ALL POPULATION TYPE : ALL PROGRAM TYPE : ALL

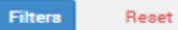

PDF

26

Excel

Medicaid Managed Care Plan and Product Line P

Provider Network

Service Settings and Volume

#### Volume and type of Medicaid services provided by any agency to MAIN STREET MENTAL HEALTH CLINIC CUITENT Medicaid clients.

|                                                  | FAMILY SERVIC             | E LEAGUE, INC.                        | Any Othe                     | er Provider                           | Tot                                      | al                                    |  |  |  |
|--------------------------------------------------|---------------------------|---------------------------------------|------------------------------|---------------------------------------|------------------------------------------|---------------------------------------|--|--|--|
| Service Settings/Type                            | Clients with services 🛛 🗄 | Claims/Encounters by these of clients | Clients with services $\phi$ | Claims/Encounters<br>by these clients | Unduplicated<br>Clients with<br>services | Claims/Encounters<br>by these clients |  |  |  |
| Unduplicated Count of Clients                    | <u>5,601</u>              | 88,968                                | <u>6,623</u>                 | 455,180                               | <u>6,690</u>                             | 537,621                               |  |  |  |
| ACT · MH Specialty                               | <u>196</u>                | 2,202                                 | <u>26</u>                    | 216                                   | 215                                      | 2,418                                 |  |  |  |
| Child Care - MH - Residential Treatment Facility |                           |                                       | 3                            | 105                                   | 3                                        | 105                                   |  |  |  |
| Child Foster Care                                |                           |                                       | <u>28</u>                    | 336                                   | <u>28</u>                                | 336                                   |  |  |  |
| Clinic - MH Specialty                            | <u>3,796</u>              | 77,658                                | <u>1,079</u>                 | 23,176                                | <u>4,480</u>                             | 100,785                               |  |  |  |
| Clinic - Medical                                 | <u>18</u>                 | 112                                   | <u>2,984</u>                 | 18,931                                | <u>2,992</u>                             | 19,034                                |  |  |  |
| Clinic - SUD                                     | <u>799</u>                | 24,150                                | <u>592</u>                   | 16,462                                | <u>1,189</u>                             | 40,527                                |  |  |  |
| Clinic - Unspecified                             | <u>6</u>                  | 89                                    | <u>870</u>                   | 3,436                                 | <u>875</u>                               | 3,525                                 |  |  |  |
| Community Residence - MH Specialty               |                           |                                       | <u>158</u>                   | 1,824                                 | <u>158</u>                               | 1,824                                 |  |  |  |
| Day Treatment - MH Specialty                     |                           |                                       | 9                            | 676                                   | 9                                        | 676                                   |  |  |  |
| Dental                                           |                           |                                       | <u>2,470</u>                 | 8,021                                 | <u>2,470</u>                             | 8,021                                 |  |  |  |
| ER - ALL                                         |                           |                                       | <u>2,788</u>                 | 8,573                                 | <u>2,788</u>                             | 8,573                                 |  |  |  |
| ER - MH                                          |                           |                                       | <u>990</u>                   | 2,300                                 | <u>990</u>                               | 2,300                                 |  |  |  |
| Vision                                           |                           |                                       | <u>1,189</u>                 | 5,372                                 | <u>1,189</u>                             | 5,372                                 |  |  |  |
| Waiver Services                                  | <u>6</u>                  | 94                                    | <u>21</u>                    | 2,527                                 | <u>21</u>                                | 2,621                                 |  |  |  |
| Previous 1 Next                                  |                           |                                       |                              |                                       |                                          |                                       |  |  |  |

-- Current Clients are defined as individuals who received a Medicaid billed service from MAIN STREET MENTAL HEALTH CENTER in the past year 09/01/2022 - 09/01/2023.

-- Clients included in this report received Medicaid billable service from MAIN STREET MENTAL HEALTH CENTER in the past year and received a Medicaid billable service from either MAIN STREET MENTAL, HEALTH CENTER or any other provider during the time period (03/01/2022 - 03/01/2023). This timeframe was used to provide agencies with an estimate of a full year of utilization, allowing a 6 months data lag for claims/encounters to be submitted to DOH.

-- ABBREVIATIONS: SUD = SUBSTANCE USE DISORDER; MH = MENTAL HEALTH; ER = EMERGENCY ROOM; DD = DEVELOPMENTAL DISABILITY; OPWDD = OFFICE FOR PEOPLE WITH DEVELOPMENTAL DISABILITIES.

-- \*MEDS OOS : refers to services where the provider name was not specified or was out of state.

# Settings

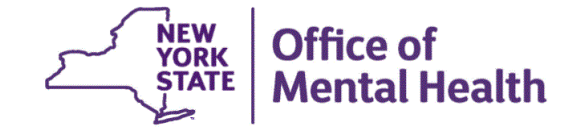

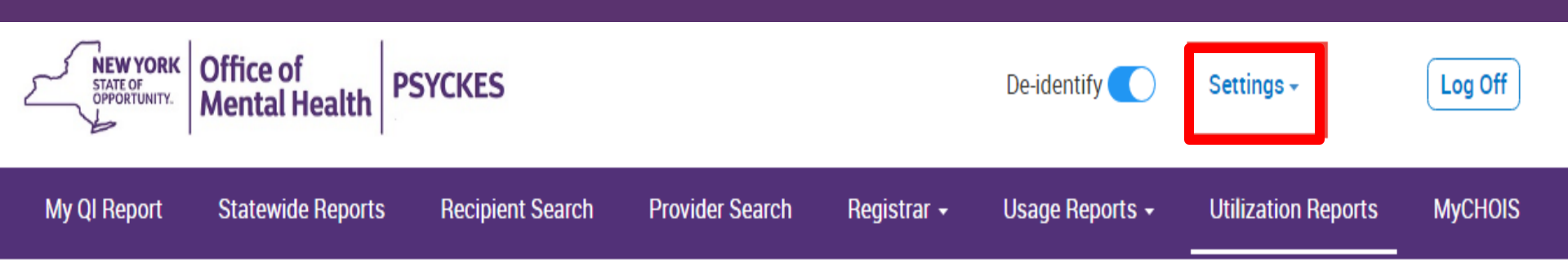

#### Update My Home Page

Changes will be reflected at next login

| Land Joint Market State State                                                                                                    | Carrier Harrison and Anna and Anna |                                                                                                    |                 |         |                                                                                                    |                                                                                                    |
|----------------------------------------------------------------------------------------------------|------------------------------------|----------------------------------------------------------------------------------------------------|-----------------|---------|----------------------------------------------------------------------------------------------------|----------------------------------------------------------------------------------------------------|
| No.     No.     No. <td></td> <td>NUMBER         State of a particular particular partite partinterar partiti partintereparticular particular par</td> <td></td> <td></td> <td>Hardson to the second second s</td> <td>EVENTIONE ACCOUNT OF A MAIL OF A MAIL OF A MAI</td> |                                    | NUMBER         State of a particular particular partite partinterar partiti partintereparticular particular par |                 |         | Hardson to the second second s | EVENTIONE ACCOUNT OF A MAIL OF A MAIL OF A MAI |
| My QI Report                                                                                                    | Statewide Reports                  | Recipient Search                                                                                                    | Provider Search | MyCHOIS | Manage MyCHOIS Users                                                                                                    | Manage PHI Access                                                                                                    |

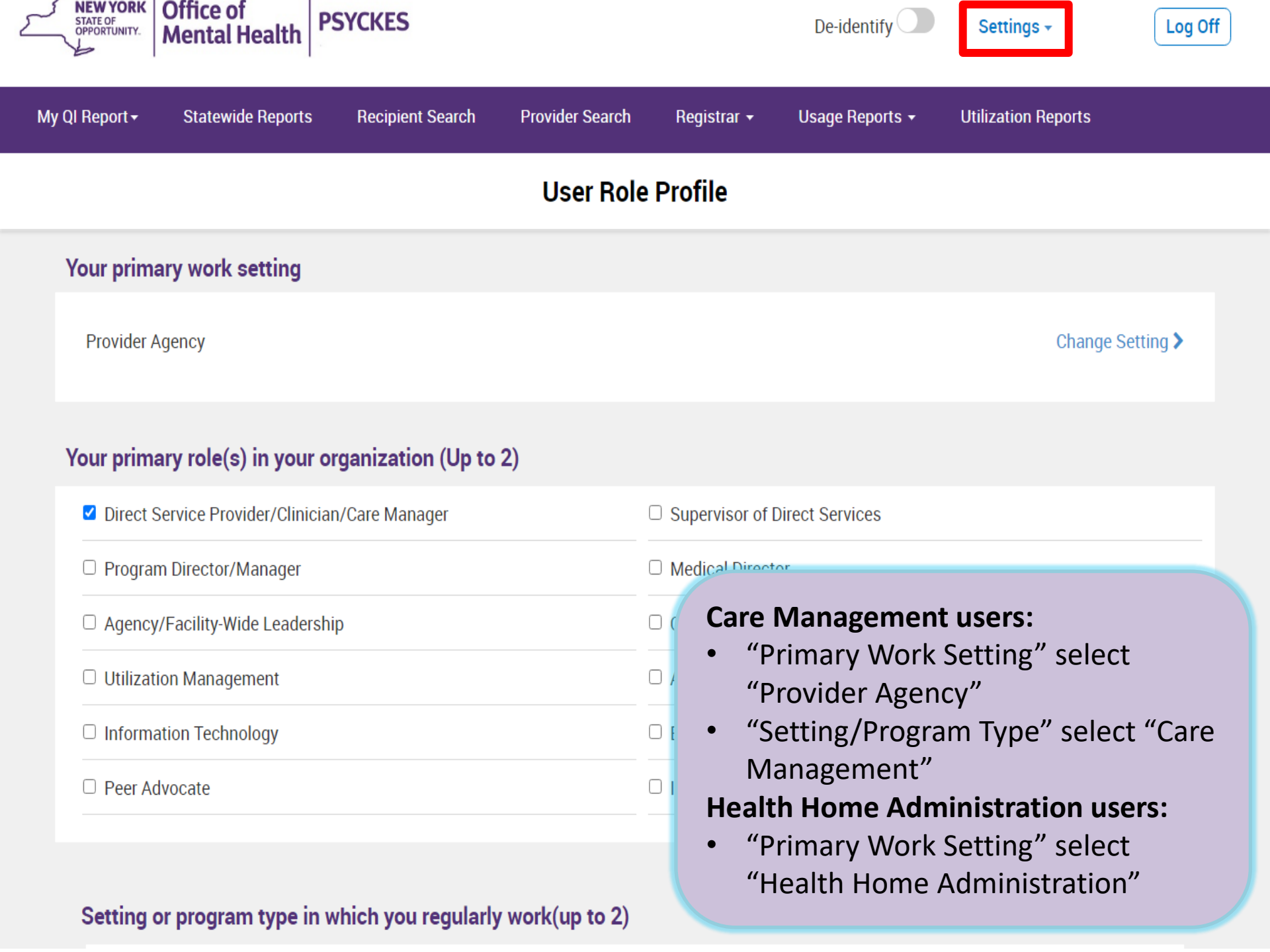

# Access to Client-Level Data

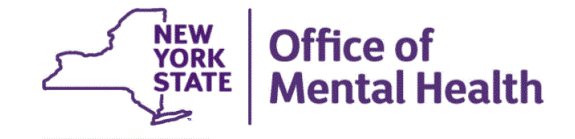

# Access to Client Data in PSYCKES

Clients are assigned to a provider agency/hospital in one of two ways:

- Automatically: Client had a billed service at the provider facility within the past 9 months or client is enrolled in facility's Health Home/CM program
- Manually:
  - Signed consent
  - Gave Verbal PSYCKES consent
  - Emergency (72 hours)
  - Attest client is served by / being transferred to facility prior to billing and/or signed consent

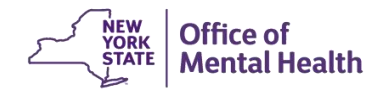

## **Access to Client Data**

### Without Consent

- Certain data provided <u>without</u> consent...
  - Positive for any quality concern flagged in PSYCKES
  - At least one billed service anywhere in agency/hospital in past 9 months
- Rationale: monitor quality and safety of Medicaid program
- Does <u>not</u> include Protected Health Information (PHI) with special protections
  - Substance use information/treatment
  - HIV
  - Genetic testing
  - Reproductive / family planning

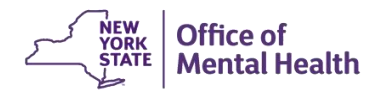

### **Access to Client Data**

### With Consent / Clinical Emergency

- Expanded access
  - New clients who have not yet been linked to provider facility through Medicaid billing can be viewed
  - Clients who do not have quality flags can be viewed
  - Includes information with special protections (substance use, HIV, genetic testing, family planning)
- Access to client-level data
  - With consent (3 years)
  - With Verbal PSYCKES consent (9 months)
  - In clinical emergencies (limited duration, 72 hours)

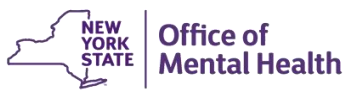

# **Two Ways to Enable PHI Access**

### With Consent / Clinical Emergency

Recipient Search: Recipient identifier search

| My QI Report -       | Statewide Reports | Recipient Search | Provider Search | Registrar 🚽 | Usage Reports 👻 | Utilization R  | eports     |              |
|----------------------|-------------------|------------------|-----------------|-------------|-----------------|----------------|------------|--------------|
|                      |                   |                  | Recipient       | Search      | Limit r         | esults to 50   | ) V Search | Reset        |
| Recipient Identifier | s                 |                  |                 |             | Search in       | : 🔘 Full Datab |            | TREET CLINIC |
| Me                   | dicaid ID         | SSN              |                 | First Name  | Last Name       |                | DOB        |              |
| AB00000A             |                   |                  |                 |             |                 |                | MM/DD/YYYY | ·            |

### Registrar: Manage PHI Access submenu

| My QI Report <del>-</del>                                                                                                    | Statewide Reports                                                                                                    | Recipient Search                                                                                                    | Provider Search                                                      | Registrar 🗸   | Usage Reports 🛨 | Utilization Reports |  |  |  |  |
|----------------------------------------------------------------------------------------------------|----------------------------------------------------------------------------------------------------|----------------------------------------------------------------------------------------------------|----------------------------------------------------------------------|---------------|-----------------|---------------------|--|--|--|--|
|                                                                                                    |                                                                                                    |                                                                                                    | Manage PH.                                                           | Manage PHI Ac | cess            |                     |  |  |  |  |
| Enable PHI Access Print PSYCKES Consent form: Denglish Despanish C Other languages                                                       |                                                                                                    |                                                                                                    |                                                                      |               |                 |                     |  |  |  |  |
| Enable access to cli<br>Client signed t<br>Client signed t<br>Client signed t<br>Client gave Ver<br>Client data is r<br>Client is server | ent's Clinical Summar<br>he PSYCKES Consent<br>he Health Home Patie<br>he BHCC Patient Infor<br>rbal PSYCKES Consen<br>needed due to clinical<br>d by/ being transferred | y by attesting to one<br>Form<br>ant Information Sharin<br>mation Sharing Cons<br>at<br>emergency<br>d to your provider age | or more of the followi<br>og Consent<br>ent for specific BHCC<br>ncy | ng:<br>:(s)   |                 |                     |  |  |  |  |
| Search & Enable                                                                                                    | Access >                                                                                                    |                                                                                                    |                                                                      |               |                 |                     |  |  |  |  |

### **Step 1: Search for client**

### Enter one or more recipient identifier(s) and click "Search"

| Recipient Identifiers |     |            | Search in: 🔘 Ful | Database 🔘 MAIN STR |
|-----------------------|-----|------------|------------------|---------------------|
| Medicaid ID           | SSN | First Name | Last Name        | DOB                 |
| AB00000A              |     |            |                  | MM/DD/YYYY          |

- Medicaid ID
- Social Security Number (SSN)
- First Name at least first two characters required, if entered
- Last Name full last name required, if entered
- Date Of Birth (DOB) enter to improve search results when searching with name

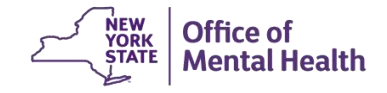

Confirm client match and select "Enable Access" or "Update Access"; if no match, click "Modify Search"

| My QI Report    | Statewide Reports | Recipient Search | Provider Search | Registrar <del>-</del> | Usage Reports + | Utilization Reports |    |        |
|-----------------|-------------------|------------------|-----------------|------------------------|-----------------|---------------------|----|--------|
| < Modify Search |                   |                  | 1 Recipients    | Found                  |                 |                     | DF | Sec. 1 |
| Medicaid ID     | ABC               | D1234            |                 |                        |                 |                     |    |        |

Review recipients in results carefully before accessing Clinical Summary.

Maximum Number of Rows Displayed: 50

| Name<br>(Gender - Age)<br>Medicaid ID | DOB        | Address                             | Quality Flags | Managed Care Plan     | Current PHI Access |               |  |
|---------------------------------------|------------|-------------------------------------|---------------|-----------------------|--------------------|---------------|--|
| DOE JANE<br>F - 49<br>ABCD1234        | 10/10/1970 | 12 MAIN ST #5<br>BROOKLYN, NY 12345 |               | Fidelis Care New York | No Access          | Enable Access |  |

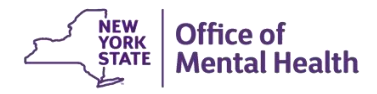

### Step 2: Attest to why you're allowed to view the data

| My QI Report                          | Statewide Repo   | rts Recipient Search            | Provider Search                                   | Registrar 🗸                         | Usage Reports | - U    | tilization R | eports               |           |
|---------------------------------------|------------------|---------------------------------|---------------------------------------------------|-------------------------------------|---------------|--------|--------------|----------------------|-----------|
| < Modify Search                       |                  |                                 | 1 Recipients                                      | Found                               |               |        |              | DI                   | Excel     |
| Medicaid ID                           |                  | PHI Access for DOE JANE         | (F - 49)                                          |                                     |               | ×      |              |                      |           |
| Review recipients in r                | esults carefully | Why are you allowe              | d to view this da                                 | ata?                                | About access  | levels | Maximum      | Number of Rows Displ | layed: 50 |
| Name<br>(Gender - Age)<br>Medicaid ID | DOB              | Client signed a PSYCKES Consent |                                                   |                                     |               |        |              |                      |           |
| DOE JANE<br>F - 49<br>ABCD1234        | 10/10/1970       | Client signed a BHCC            | Patient Information S<br>lealth Home Patient Ir   | haring Consent<br>nformation Sharir | ng Consent    |        | 5            | Enable Access 🖴      |           |
|                                       |                  | Provider attests to ot          | her reason for ac                                 | cess                                |               |        |              |                      |           |
|                                       |                  | Client gave Verbal PS           | YCKES Consent<br>gency<br>ved by or being transfo | erred to my facilit                 | Ŋ             |        |              |                      |           |
|                                       | -                |                                 |                                                   |                                     | _             |        |              |                      |           |
|                                       |                  |                                 |                                                   |                                     | Cancel Ne     | xt     |              |                      |           |

### **Step 3: Confirm client identity and Enable**

| My QI Report                          | Statewi   | de Reports R                                               | lecipient Search                                                                 | Provider Search                                                  | Registrar <del>-</del>                                         | Usage Reports 🗸                                                          | Utilization R | leports                   |            |
|---------------------------------------|-----------|------------------------------------------------------------|----------------------------------------------------------------------------------|------------------------------------------------------------------|----------------------------------------------------------------|--------------------------------------------------------------------------|---------------|---------------------------|------------|
| Modify Search                         |           |                                                            |                                                                                  | 1 Recipien                                                       | ts Found                                                       |                                                                          |               | DF E                      | يع<br>xcel |
| Medicaid ID                           |           | PHI Access f                                               | for DOE JANE (F                                                                  | - 49)                                                            |                                                                |                                                                          | ×             |                           |            |
| Review recipients in                  | results c | How do y                                                   | /ou know tl                                                                      | his is the co                                                    | orrect pers                                                    | on?                                                                      | nun           | Number of Rows Displayed: | 50         |
| Name<br>(Gender - Age)<br>Medicaid ID |           | Provider                                                   | attests to client                                                                | identity                                                         | ľ                                                              |                                                                          |               |                           |            |
| DOE JANE<br>F - 49 10<br>ABCD1234     |           | O Client pro                                               | ovided 1 photo I<br>tion 1 select                                                | D or 2 forms of n                                                | on-photo ID                                                    |                                                                          |               | Enable Access             |            |
|                                       |           | Identificat                                                | tion 2 select                                                                    |                                                                  | $\sim$                                                         |                                                                          |               |                           |            |
|                                       |           | MAIN STREE<br>given access<br>staff who wo<br>summary with | ET HEALTH HOME<br>to all available da<br>ork for the Health H<br>th this access. | E, INC Health Hom<br>ta while the client i<br>lome and/or Care N | e and/or Care Man<br>s enrolled in your H<br>Management progra | agement users will be<br>Health Home program.<br>am should view the clin | Only<br>nical |                           |            |
|                                       |           | Previous                                                   |                                                                                  | Cancel                                                           | able Enable                                                    | and View Clinical Sum                                                    | mary          |                           |            |

### Withdrawal of Consent

- Clients have the right to withdraw consent
- Withdraw Consent form must be used and is available through the:
  - PSYCKES application >> Registrar Menu >> Manage PHI Access
  - PSYCKES public website
- After client signs the Withdraw Consent form, Manage PHI Access menu used to register client's withdrawal of consent
  - Agency may still have access to client data if client is positive for a quality flag and agency bills Medicaid for them
- Attestation to service can also be de-activated

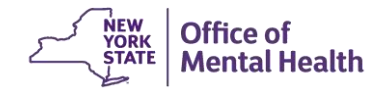

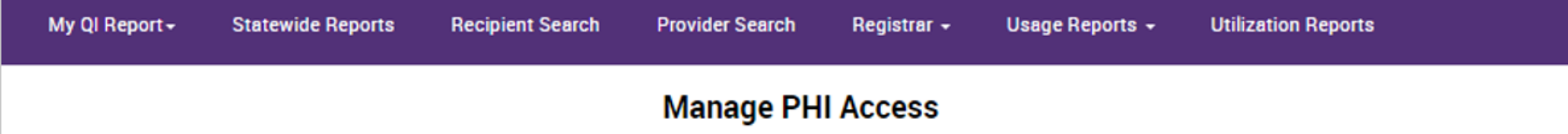

#### Enable PHI Access Print PSYCKES Consent form: B English B Spanish C Other languages

Enable access to client's Clinical Summary by attesting to one or more of the following:

- Client signed the PSYCKES Consent Form
- Client signed the Health Home Patient Information Sharing Consent
- Client signed the BHCC Patient Information Sharing Consent for specific BHCC(s)
- Client gave Verbal PSYCKES Consent
- Client data is needed due to clinical emergency
- · Client is served by/ being transferred to your provider agency

#### Search & Enable Access >

#### Provider Details for Consent form

Use this function to add/edit name(s) and phone number(s) displayed in the consent form before printing.

Add/Edit Details >

#### Withdraw Consent Print Withdrawal of Consent form: 🕒 English 🗋 Spanish 🕑 Other languages

Register client's withdrawal of consent to disable access to client data. Client must sign the PSYCKES withdrawal of Consent form, the DOH Health Home Withdrawal of Consent form, or the BHCC Withdrawal of Consent form.

ty flag), your provider agency may still have access to limited client data.

Search & Withdraw Consent >

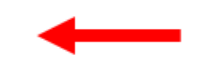

#### **Deactivate Attestation of Service**

Deactivate an attestation of service that created a manual link between a client and your provider agency.

ncy based on Medicaid data.

#### Search & Deactivate Attestation

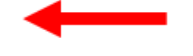

# Registrar: Manage PHI Access – Withdraw Consent

### Search by Medicaid ID #

| My QI Report        | Statewide Reports | Recipient Search | Provider Search  | Registrar <del>-</del> | Usage Reports – | Utilization Reports |
|---------------------|-------------------|------------------|------------------|------------------------|-----------------|---------------------|
| Keack to PHI access |                   | Register         | r Client's Withd | rawal of Co            | nsent           |                     |
|                     |                   | Medicaid Id      | AB12345C         | Sub                    | mit Clear       |                     |

# Registrar: Manage PHI Access – Withdraw Consent

### **Verify Client ID and Withdraw**

| My QI Report                                                   | Statewide Reports | Recipient Search                                      | Provider Searc | h Registrar <del>-</del>                                                       | Usage Reports -                                                           | Utilization Reports             |          |  |
|----------------------------------------------------------------|-------------------|-------------------------------------------------------|----------------|--------------------------------------------------------------------------------|---------------------------------------------------------------------------|---------------------------------|----------|--|
| Back to PHI access     Register Client's Withdrawal of Consent |                   |                                                       |                |                                                                                |                                                                           |                                 |          |  |
|                                                                |                   | Medicaid Id                                           | •••••          | Sul                                                                            | bmit Clear                                                                |                                 |          |  |
| Results                                                        |                   |                                                       |                |                                                                                |                                                                           |                                 | 1        |  |
| Name 🔶                                                         | DOB 🔶             | Address 🕴                                             | Medicaid ID    |                                                                                | Select Active Consent to Wi                                               | hdraw 🔶                         | ¢        |  |
| QUNPUrRB TabDTqnF                                              | MTIIM9AIMTasN6    | MTEoMQ<br>RbRFTEVZ QVZF<br>MaY QbJPTb6 Tba<br>MTAqNpl | WVapNDUpMUE    | <ul> <li>PSYCKES Cons</li> <li>DOH Health Hom</li> <li>BHCC Consent</li> </ul> | sent for ACMH, INC.<br>e Patient Information Shari<br>for COORDINATED BEH | ng Consent<br>IAVIORAL CARE IPA | Withdraw |  |
|                                                                |                   |                                                       |                |                                                                                |                                                                           |                                 |          |  |
# Registrar: Manage PHI Access – Withdraw Consent

#### **Consent Withdrawn**

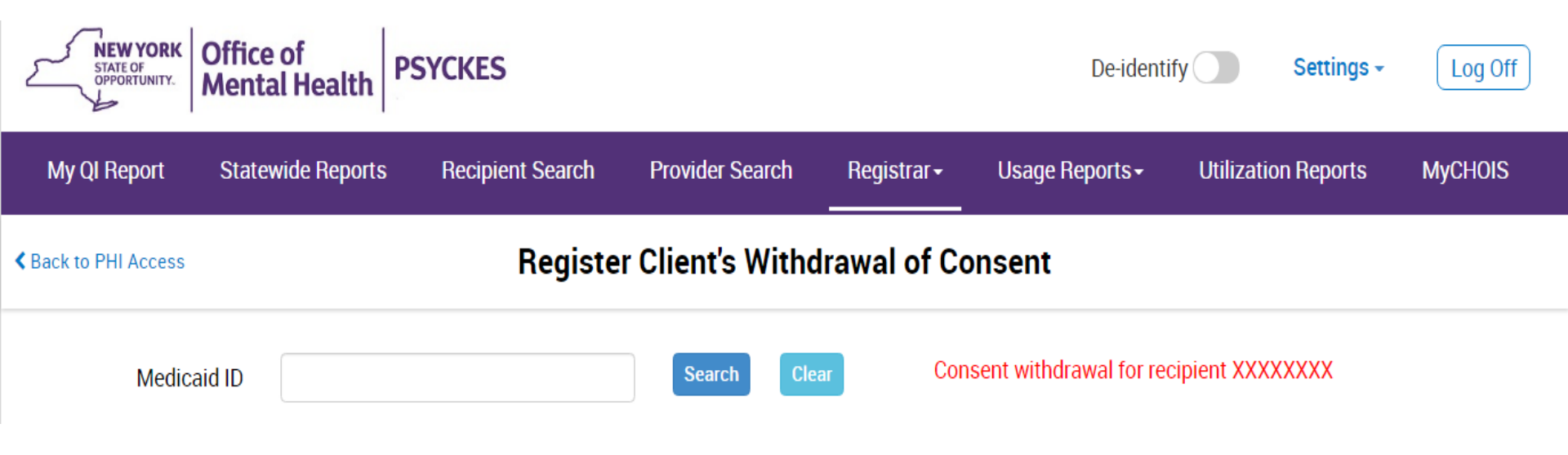

# Training & Technical Assistance

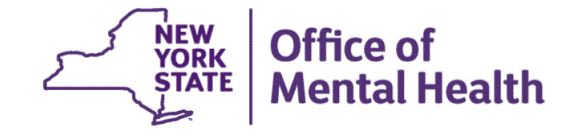

# **PSYCKES** Training

- PSYCKES website: <u>www.psyckes.com</u>
- PSYCKES Training Webinars
  - Live webinars: Register on PSYCKES Training Webinars page
  - Recorded webinars: Slides and recordings available
    - Using PSYCKES Quality Indicator Reports
    - Navigating PSYCKES Recipient Search for Population Health
    - Using the PSYCKES Clinical Summary
    - Consent, Emergency, Quality Flag: PSYCKES Levels of Access
    - PSYCKES Mobile App for iPhones & iPads
    - Using PSYCKES from Home
    - Introduction to PSYCKES
    - Where to Start: Getting Access to PSYCKES
    - Introduction to the Self-Service Console
- PSYCKES User Guides & Short How-To Videos
  - www.psyckes.com > PSYCKES Training Materials

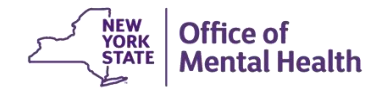

### **Self-Service Console**

- The Self-Service Console is a way to manage your RSA token and PIN, for logging into secure OMH applications, including PSYCKES
- The console is accessed at: <u>mytoken.ny.gov</u>
- From within your Self-Service Console account, you can:
  - Set security questions
  - Reset your PINs
  - Activate tokens
  - Request a replacement token
- We recommend all users set up security questions in the console so that you can reset your own PIN if ever needed

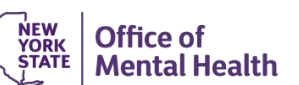

## **Helpdesk Support**

#### **PSYCKES Help (PSYCKES support)**

- 9:00AM 5:00PM, Monday Friday
- PSYCKES-help@omh.ny.gov

#### ITS Help Desk (Token, Login & SMS support)

- Provider Partner ITS Helpdesk:
  1-518-474-5554; healthhelp@its.ny.gov
- OMH Employee ITS Helpdesk: 1-844-891-1786; <u>fixit@its.ny.gov</u>

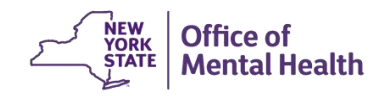